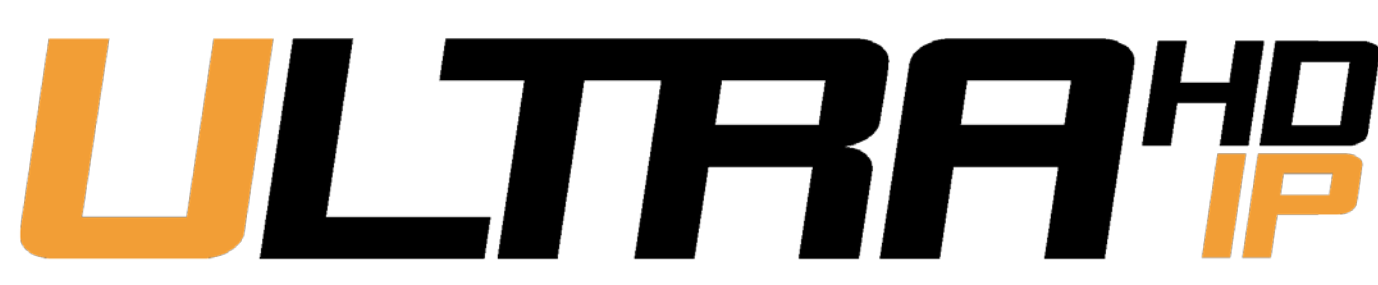

| Just Add Drivers Config Tool version 5.0.0 | _0×                                                                                                    |
|--------------------------------------------|----------------------------------------------------------------------------------------------------|
| Welcome to the Just Add Power configu      | ration suite. Please select one of the options below                                                                                                    |
|                                            |                                                                                                    |
| Setup a new System                         | Select this option to setup a new system and configure all the attached J+P devices                                                                                                    |
| Expand existing System                     | Select this option to modify the configuration of an exitsing system.<br>This could involve adjusting the switch configuration and/or<br>configuring 1 or more J+P devices                                                                                   |
| Test System                                | Select this option to test an already configured system                                                                                                    |
| Configure a Device                         | Select this option to configure a single J+P device connected on the<br>local LAN (or direct from this PC). This enables you to configure a<br>single device for inclusion into the system without having to run<br>through a complete switch configuration. |
| Firmware Update Only                       | Select this option to update the firmware on all J+P devices. These can<br>either be attached to a configured switch, or directly on the local<br>network                                                                                                    |
|                                            | Company Details                                                                                                    |
|                                            |                                                                                                    |

# JADCONFIG

# MANUAL

### 2020-01-27

# Table of Contents

| Introduction 1          |
|-------------------------|
| Download & Install 2    |
| Supported Switches 3    |
| Setup a New System 4    |
| Test System             |
| Test Switching19        |
| Detect Switch Model     |
| Test Static Route       |
| Read Switch Config      |
| Configure a Device      |
| Firmware Update Only 28 |
| JADConfig Option #1     |
| JADConfig Option #2     |
| Standalone              |

### Introduction

JADConfig is a Windows-only software that works with select models of Cisco and Luxul switches to setup VLAN Switching for 2G and 3G Just Add Power HD over IP systems.

VLAN Switching describes an audio/video matrix switching system that uses VLANs in a **Managed Ethernet** switch to separate video signals. Each port on the switch that has a Transmitter connected to it is configured with a **unique VLAN**. The **VLAN membership** of a port with a Receiver connected to it determines the video signal that is going to that Receiver. To perform source-switching, the **VLAN membership** of the Receiver port on the switch is changed.

JADConfig is capable of performing multiple functions for configuring or servicing a Just Add Power system:

- Setup a New System
- <u>Expand Existing System</u> (future functionality)
- Test System
  - o <u>Test Switching</u>
  - o Detect Switch Model
  - o <u>Test Static Route</u>
  - o Read Switch Config
- <u>Configure a Device</u>
- Firmware Update

## Download & Install

Newest version of JADConfig and associated drivers are always available at support.justaddpower.com

- Download the setup file
- Install JADConfig
- Windows ONLY program
  - o Apple hardware running Windows OS may experience issues. Please use a native Windows PC.
- Program automatically updates when new version is available.

# Supported Switches

| Make  | Model     | <b>Driver Supported</b> | Stackable                | <b>POE Ports</b> | Max Devices |
|-------|-----------|-------------------------|--------------------------|------------------|-------------|
|       | AMS-1208P | <b>V</b>                |                          | 7                | 9           |
|       | AMS-1816P | <b>V</b>                |                          | 15               | 17          |
|       | AMS-2616P | <b>&gt;</b>             |                          | 16               | 25          |
|       | AMS-2624P | <b>V</b>                |                          | 23               | 25          |
| Luxul | AMS-4424P | Ý                       | 10Gb                     | 368*             | 368*        |
|       | XMS-1208P | Ŷ                       |                          | 7                | 9           |
|       | XMS-2624P | <b>V</b>                |                          | 23               | 25          |
|       | XMS-5248P | <b>V</b>                |                          | 47               | 49          |
|       | XMS-7048P | >                       | <ul> <li>10Gb</li> </ul> | 752*             | 784*        |
|       | SG300     | Ý                       |                          | 47               | 51          |
|       | SG350     | $\checkmark$            |                          | 47               | 51          |
| Cisco | SG500     | <b>V</b>                | SGb                      | 376*             | 392*        |
| CISCO | SG500X    | *                       | 10Gb                     | 376*             | 376*        |
|       | SG550X    | *                       | 10Gb                     | 376*             | 376*        |

\*Stackable switches can function alone, or in a group to increase system size

# Setup a New System

#### Part 1 – Physical Connections

Connect the PC and the switch

- 1. If no network is involved, select **Next without** router/network and jump to **Step 11**.
- 2. Connect the PC to the network.
- 3. Connect the network to port 1 of the switch.
- 4. Connect the PC to the console port of the switch.
- 5. Select Next with router/network.

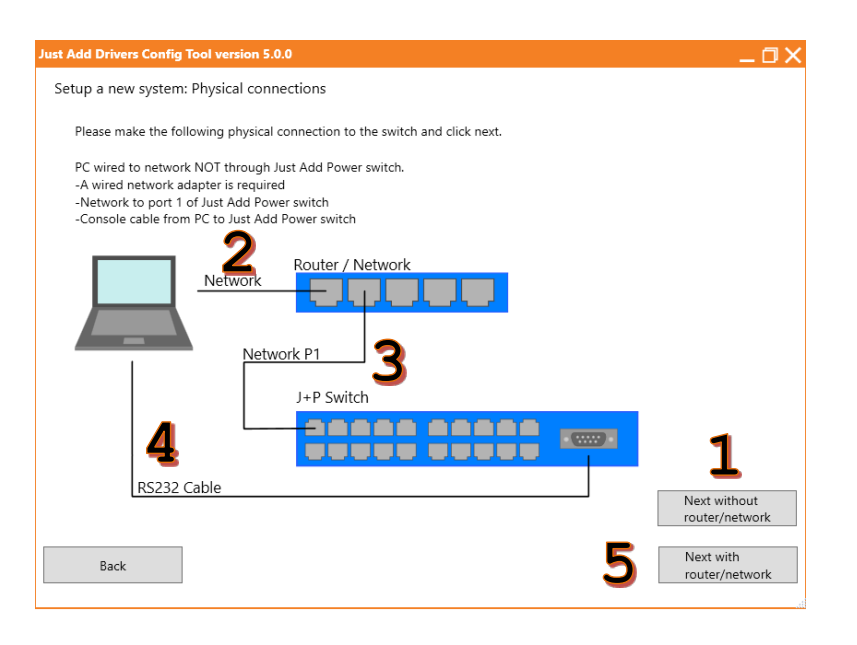

- 6. Select the **Network adapter**.
- 7. Select the **COM port**.
- 8. Select the switch Manufacturer.
- 9. The **Switch username** and **Switch password** will auto-fill. If the values are different than default, enter the current username and password.
- 10. Select **Next** and jump to Part 2.

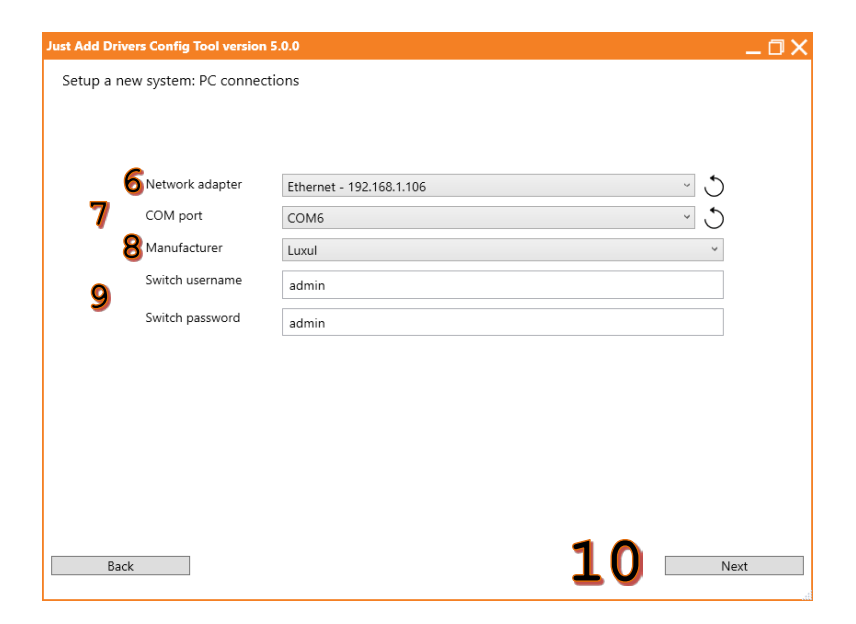

- 11. Connect the PC wired network to port 1 of the switch.
- 12. Connect the PC to the console port of the switch.
- 13. Choose the **Network adapter** connected to the switch.
- 14. Enter the **Switch network address**. This is the IP assigned to the switch.
- 15. Enter the **Network subnet mask** to match the network the switch will be installed in, or to match the control system.
- 16. Enter the **Network default gateway** to match the network the switch will be installed in, or to match the control system.
- 17. Select Next.

| L 3 Network adapter                        | Ethernet - 192.168.0.100 🛛 🗸 |
|--------------------------------------------|------------------------------|
| <b>14</b> Switch network address           | 192.168.0.200                |
| 15 Network subnet mask                     | 255.255.255.0                |
| 16 Network default gateway                 | 192.168.0.1                  |
| Back                                       | <b>17</b> Next               |
|                                            | h                            |
|                                            |                              |
|                                            |                              |
| Just Add Drivers Config Tool version 5.0.0 |                              |
| Sust Add Drivers Coning Tool Version 5.0.0 | _ ⊔ _                        |
| Setup a new system: PC connections         |                              |
|                                            |                              |

Setup a new system: Physical connections (No router)

Network

RS232 Cable **12** 

-Console cable from PC to Just Add Power switch

Please make the following physical connection to the switch, enter the required IP details and click next. -A wired network adapter is required

J+P Switch

- 18. Select the **COM port**.
- 19. Select the switch Manufacturer.
- 20. The **Switch username** and **Switch password** will auto-fill. If the values are different than default, enter the current username and password.
- 21. Select Next and move to Part 2.

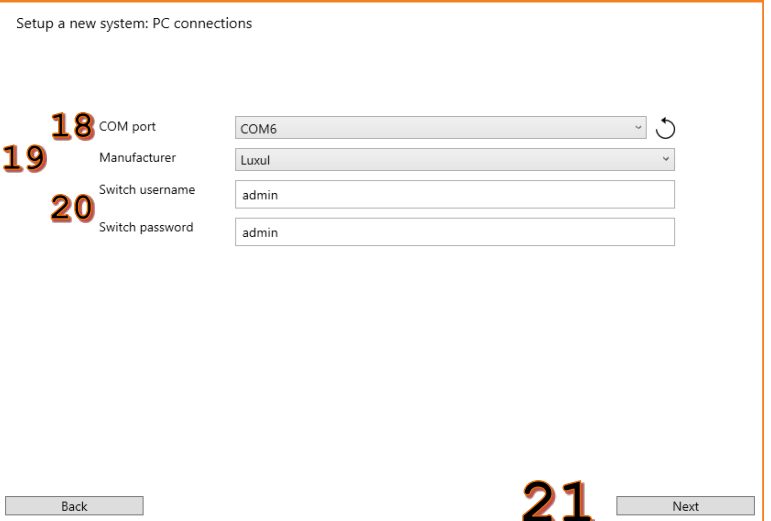

### Just Add JADConfig Manual -

#### Part 2 - Stack Setup

Only for stackable switches. If the switch is not stackable, jump to <u>Part 3</u>. Stacking cables between the switches should <u>NOT</u> be connected until told to do so by the software.

- If there is only 1 stackable switch, select Single Switch and jump to Part 3.
- 2. If there are multiple stackable switches, select **Stacked**.
- $\square >$ Setup a new system: Select stacked / unstacked This switch can be configured in two different modes, according to whether it is to operate standalone or as part of a stack of multiple switches. Please select the appropriate mode for your usage Select this option if there is only a single switch in the system. You can still Single Switch expand to multiple switches in the future if needed. Select this option to create a new stack or load an existing one 2 Stacked Back ust Add Drivers Config Tool version 5.0.0 ΟX Setup a new system: Stack configuration Set up a new system incorporating a "stack" of switches, or reconfigure an existing stacked system Create new stack Load existing stack
- 3. If the switches have not yet been joined together into a single stack, select **Create new stack** and jump to **Step 6**.
- If the switches have been joined together into a single stack, select Load existing stack and jump to Step 16.

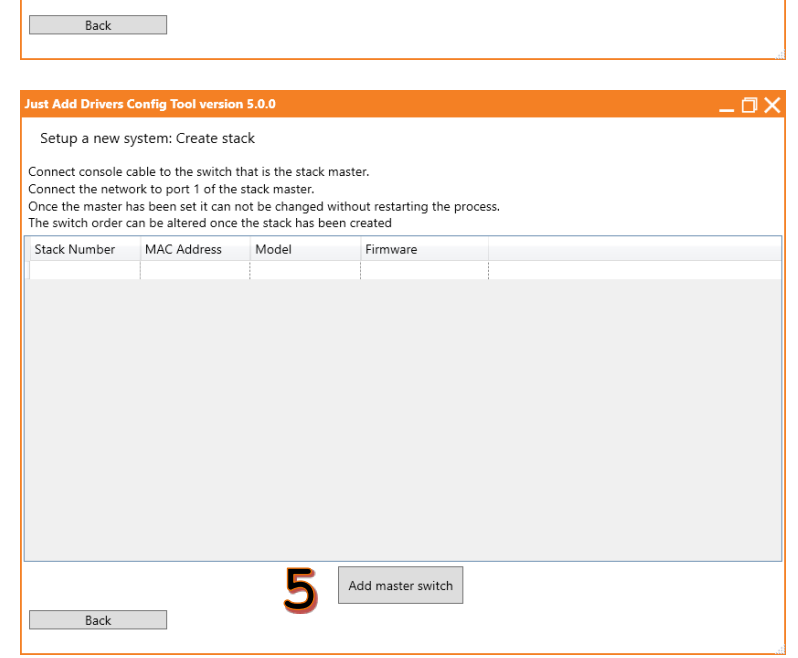

 Enable the first switch in the stack – referred to as the Master – by selecting Add master switch. Once the Master has been identified it cannot be changed. All other switches can be reorganized later in the process.

| Just Add Drivers Config To | ol version 5.0.0 _ 🗍                      |
|----------------------------|-------------------------------------------|
| Setup a new system: C      | reate stack                               |
|                            | Connect console cable to the next switch. |
|                            | RS232 Cable 6                             |
|                            | Switch 1 (Master)                         |
|                            |                                           |
|                            | Switch 2                                  |
|                            |                                           |
| Back                       | Cancel Ok 7                               |

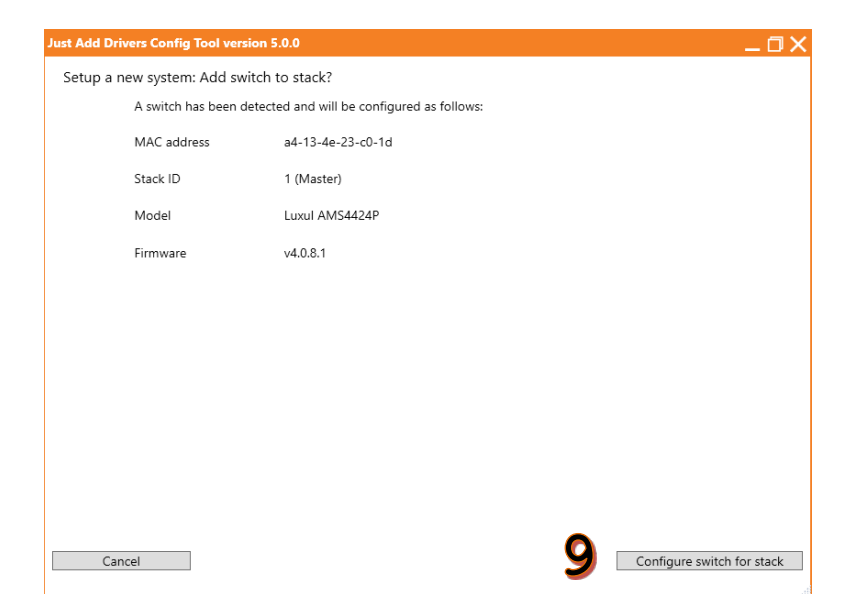

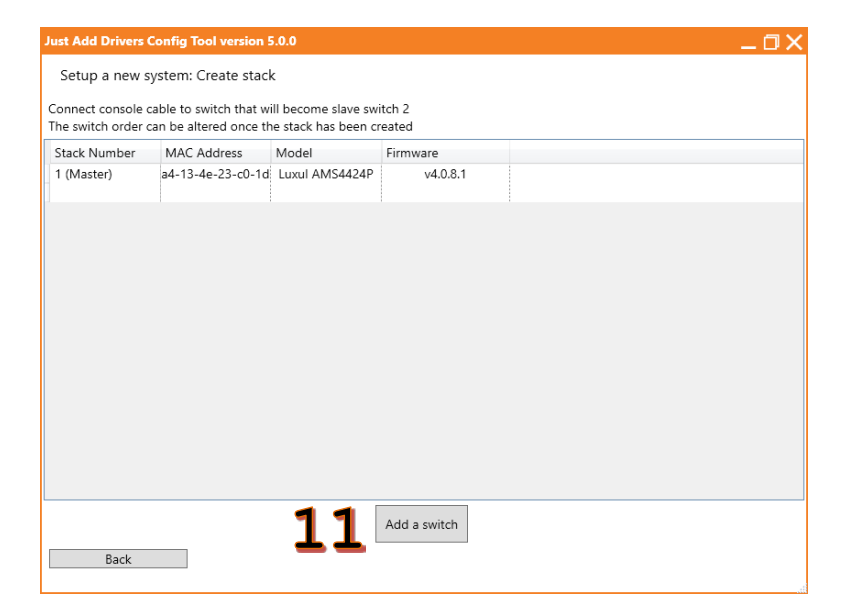

- 6. Confirm that the console cable is connected to the switch that will be the Master.
- 7. Select Ok.

- 8. The program will interrogate the switch and get its current settings.
- 9. Confirm the settings and select **Configure** switch for stack.

- 10. The program will configure the switch as the Master and return to the Create stack page.
- 11. To expand the stack, select Add a switch.

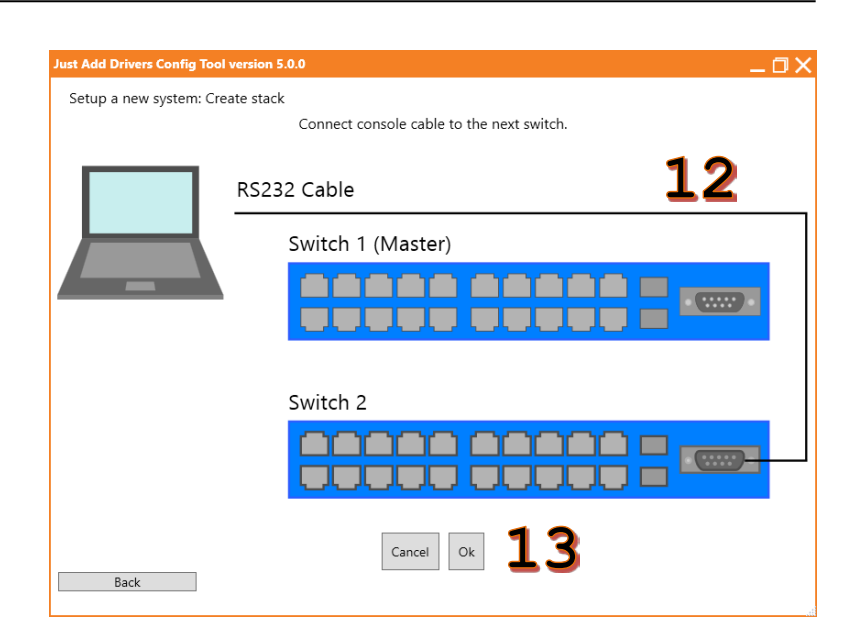

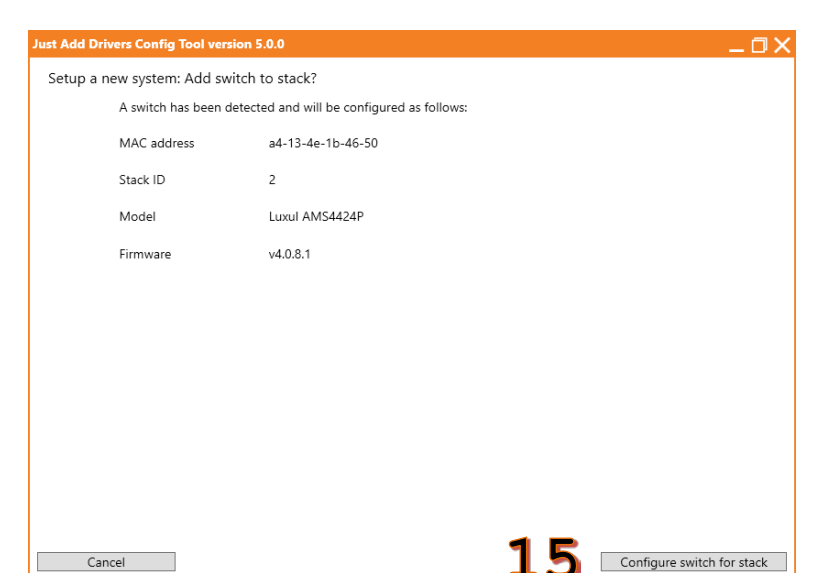

| st Add Drivers                     | Config Tool version !                            | 5.0.0                                        |                  |     |  |
|------------------------------------|--------------------------------------------------|----------------------------------------------|------------------|-----|--|
| Setup a new s                      | system: Create stacl                             | k                                            |                  |     |  |
| onnect console one switch order of | cable to switch that w<br>can be altered once th | ill become slave swi<br>ne stack has been cr | itch 3<br>reated |     |  |
| Stack Number                       | MAC Address                                      | Model                                        | Firmware         |     |  |
| l (Master)                         | a4-13-4e-23-c0-1d                                | Luxul AMS4424P                               | v4.0.8.1         |     |  |
| 2                                  | a4-13-4e-1b-46-50                                | Luxul AMS4424P                               | v4.0.8.1         |     |  |
|                                    |                                                  |                                              |                  |     |  |
|                                    |                                                  |                                              |                  |     |  |
|                                    |                                                  |                                              |                  |     |  |
|                                    |                                                  |                                              |                  |     |  |
|                                    |                                                  |                                              |                  |     |  |
|                                    |                                                  |                                              |                  |     |  |
|                                    |                                                  |                                              |                  |     |  |
|                                    |                                                  |                                              |                  |     |  |
|                                    |                                                  |                                              |                  |     |  |
|                                    |                                                  |                                              |                  |     |  |
|                                    |                                                  | 1 🔿                                          | A del a sociale  |     |  |
|                                    |                                                  |                                              | Add a switch     |     |  |
|                                    |                                                  | ΤΟ Ι                                         |                  | 1 7 |  |

- 12. Move the console connection to the switch that will be added.
- 13. Select **Ok**.

- 14. The program will interrogate the switch and get its current settings.
- 15. Confirm the settings and select **Configure** switch for stack.

- To add additional switches, select Add a switch and repeat steps 13-16.
- 17. To finish adding switches and proceed with the current switches, select **Finished**.

| Just Add Drivers Config Tool version                                     | 5.0.0                                       | _0×            |
|--------------------------------------------------------------------------|---------------------------------------------|----------------|
| Setup a new system: Connect sta<br>Connect stacking cables between switc | ack<br>hes and move console cable to unit 1 |                |
| Click "Ready" once you have finished o                                   | onnecting the stack.                        |                |
|                                                                          | 232 Cable<br>Master Switch                  |                |
|                                                                          | Slave Switch                                | Stacking Cable |
| Back                                                                     | 19                                          | Ready          |

Just Add Drivers Config Tool version 5.0.0

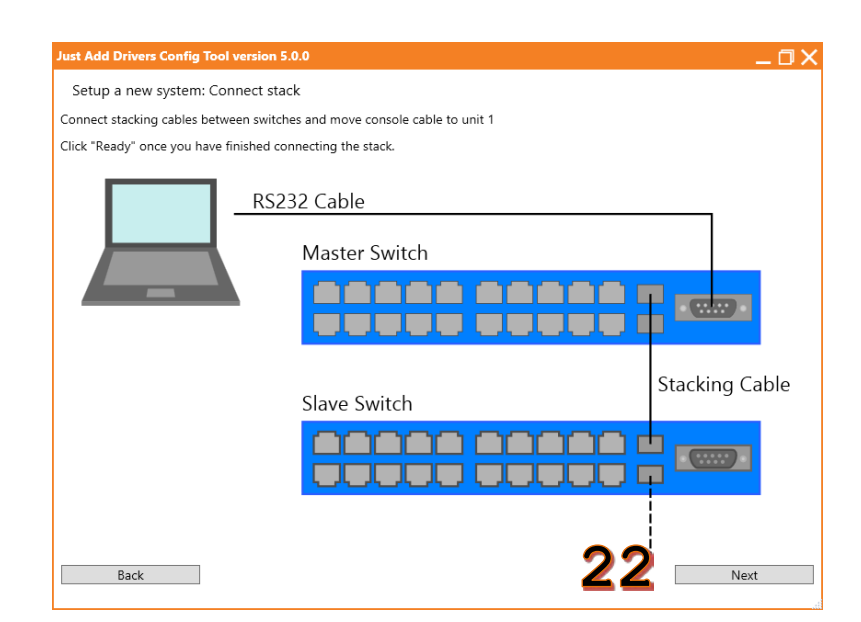

- 18. Connect the stacking cables between the switches.
- 19. When all stacking cables are connected, select **Ready**.

- 20. A timer will start to allow the switches to configure the stack connection. Let the timer to run to completion.
- 21. **DO NOT** select **Skip** unless the stack has already negotiated.

22. Once the timer has completed, select **Next** 

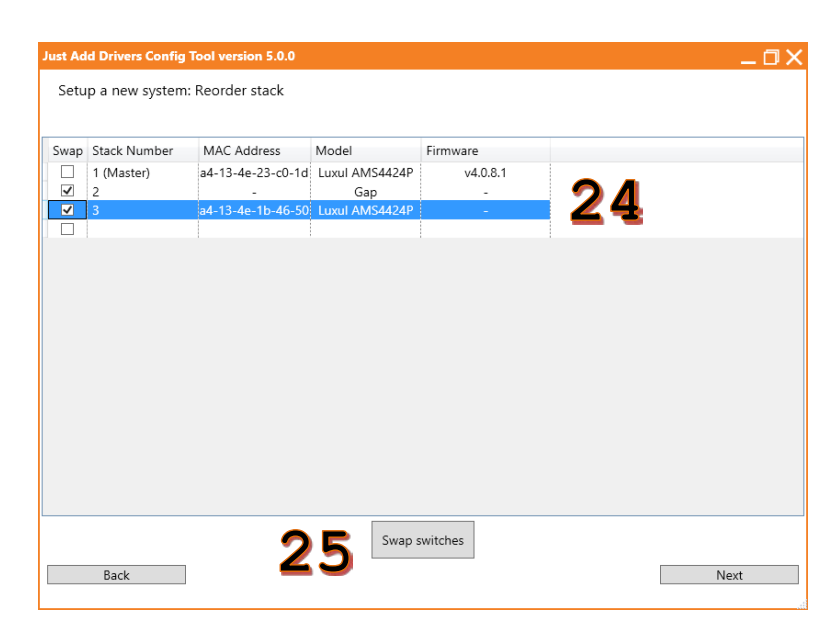

| Just Ad | d Drivers Config | Tool version 5.0.0 |                |          |    | _0X  |
|---------|------------------|--------------------|----------------|----------|----|------|
| Setu    | p a new system:  | Reorder stack      |                |          |    |      |
|         |                  |                    |                |          |    |      |
| Swap    | Stack Number     | MAC Address        | Model          | Firmware |    |      |
|         | 1 (Master)       | a4-13-4e-23-c0-1d  | Luxul AMS4424P | v4.0.8.1 |    |      |
|         | 2                | a4-13-4e-1b-46-50  | Luxul AMS4424P | -        |    |      |
|         |                  |                    |                |          |    |      |
|         |                  |                    |                |          |    |      |
|         |                  |                    |                |          |    |      |
|         |                  |                    |                |          |    |      |
|         |                  |                    |                |          |    |      |
|         |                  |                    |                |          |    |      |
|         |                  |                    |                |          |    |      |
|         |                  |                    |                |          |    |      |
|         |                  |                    |                |          |    |      |
|         |                  |                    |                |          |    |      |
|         |                  |                    |                |          |    |      |
|         |                  |                    |                |          |    |      |
|         |                  |                    | Swap s         | witches  | 00 |      |
|         | Back             |                    |                |          | 26 | Next |

- 23. The order of the switches in the stack is displayed.
- 24. If the order needs to be changed, select the two **Stack Numbers** that should be swapped.
- 25. Select **Swap switches** to change the order.

 Once the switches are in the correct order, select Next to finish stack setup and move to <u>Part 3</u>.

#### Part 3 - System Details & Switch Configuration

Enter the size of the system and IP addresses for the switch and Just Add Power devices.

Just Add Drivers Co

- 1. Enter the number of **Transmitters**. If using a stacked system, this can be done for each switch in the stack.
- 2. Enter the number of **Receivers**. If using a stacked system, this can be done for each switch in the stack.
- 3. Enter the **Default transmitter**. This is the Transmitter that will show on all Receivers after setup is complete.
- Enter the Switch IP address. This is the IP that the control system will use to switch sources. If no router/network was chosen, this value was entered in Part 1.
- Select the J+P LAN. This will decide the IP addresses for the Just Add Power devices.
- 6. For **Advanced** options, jump to **Step 10**.

7. Once all details have been entered, select **Next**.

 The program will check that the Switch IP address is available. Once it is confirmed available, all fields will fade for confirmation.
 Select Next to configure the switch and jump

| Stack<br>Transmitters<br>Receivers<br>Default transmitter<br>Switch IP address<br>Netmask<br>J +P LAN<br>Advanced | Stack: 1     Stack: 2       - 0 +     - 0 +       - 0 +     - 0 +       Avaliable: 23     Avaliable: 23       - 1     1       192.168.0.4     255.255.255.0       Class A (10.x.xx)     6 | · ?            |
|----------------------------------------------------------------------------------------------------|----------------------------------------------------------------------------------------------------|----------------|
| Back<br>Privers Config Tool version 5.<br>I new system: System detai                                              | 0<br>'s                                                                                                    |                |
| Stack<br>Transmitters<br>Receivers<br>Default transmitter<br>Switch IP address<br>Netmask<br>J+P LAN<br>Advanced  | Stack: 1     Stack: 2       5     +       18     +       Avaliable: 0     Avaliable: 8       -     1       192.168.0.4     255.255.0       Class A (10.x.x.x)                             | · · ?<br>?<br> |
| Back<br>Privers Config Tool version 5.<br>1 new system: System detai                                              | .0<br>s: Confirm                                                                                                    | 7 Next         |
| Stack<br>Transmitters<br>Receivers                                                                                | Stack: 1 Stack: 2<br>5 7<br>18 8<br>Avaliable: 0 Avaliable: 8                                                                                                    |                |
| Defende to the second second                                                                                      | 1                                                                                                    |                |

to Part 4.

- 10. If custom IP ranges are needed, select the Advanced checkbox.
- 11. Select Go to advanced.

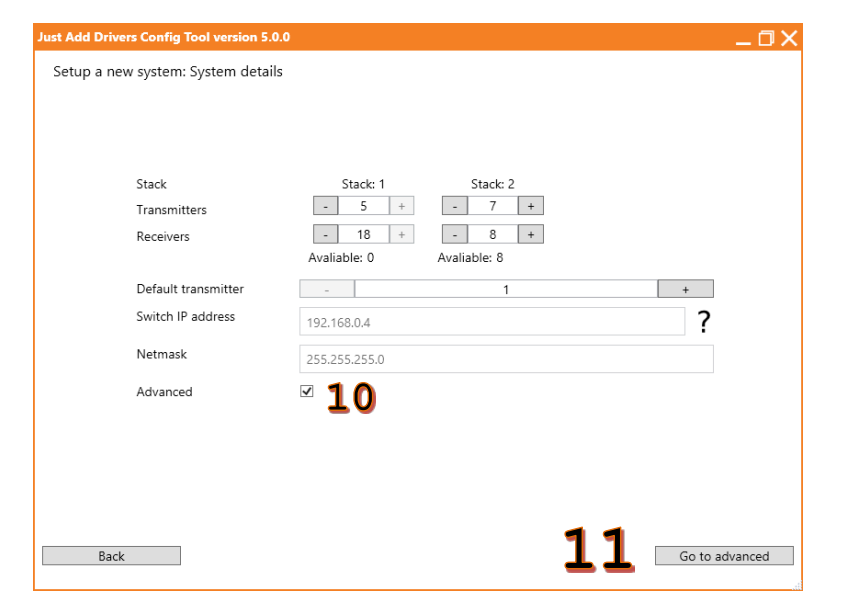

- 12. Select the **J+P LAN** or set to **Manual** to customize.
- 13. Enter the identity of the **J+P network**.
- 14. Enter the subnet in the J+P netmask.
- 15. Select the Unused port mode.
  - a. **Control VLAN** sets unused ports into VLAN 1.
  - b. **User Defined** will leave unused ports alone.
- 16. Enter the IP of the router in the system as the **Default gateway**.
- 17. Select **Next** to configure the switch and move to **Part 4**.

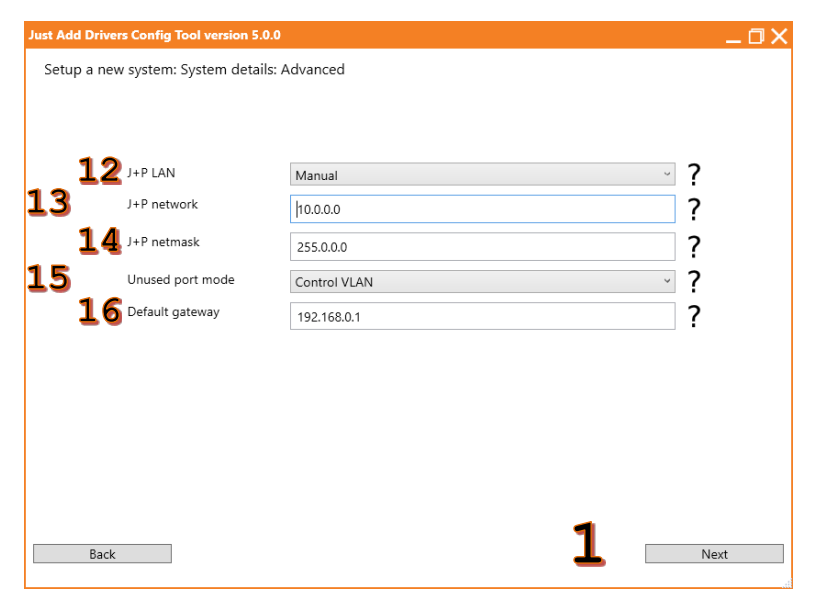

#### Part 4 – Connect & Configure Devices

Connect Just Add Power devices to the switch so the program can identify them.

- 1. Connect **Transmitters** to **pink ports**. Ports may be left vacant.
- 2. Connect **Receivers** to **green ports**. Ports may be left vacant.
- 3. Yellow ports are for data network devices. Do not connect Transmitters and Receivers to those ports. During setup, it is recommended that nothing be attached to yellow ports except the network to port 1.
- 4. Select Next.

- Confirm that HDMIs are disconnected from all Transmitters. If a Tiling Transmitter is present, press and hold the PF1 button until the data light on the Transmitter is blinking.
- 6. Check I have disconnected all HDMI cables.
- 7. Select **Next** to begin device discovery.

 Just Add Drivers Config Tool version 5.0.

 Setup a new system: Switch Layout

 Switch configuration successful

 Port 1 on each unit is reserved for control port

 Other ports should be connected as per the diagram below

 Stack 1

 1
 3
 5
 7
 9
 11
 13
 15
 17
 19
 21
 23
 25

 Stack 1

 1
 3
 5
 7
 9
 11
 16
 18
 20
 22
 24
 26

 Stack 2
 1
 2
 2
 2
 2
 2
 2
 2
 2
 2
 2
 2
 2
 2
 2
 2
 2
 2
 2
 2
 2
 2
 2
 2
 2
 2
 2
 2
 2
 2
 2
 2
 2
 2
 2
 2
 2
 2
 2
 2
 2
 2
 2
 2
 2
 2
 2
 2
 2
 2
 2
 2
 2
 2
 2
 2
 2
 3</td

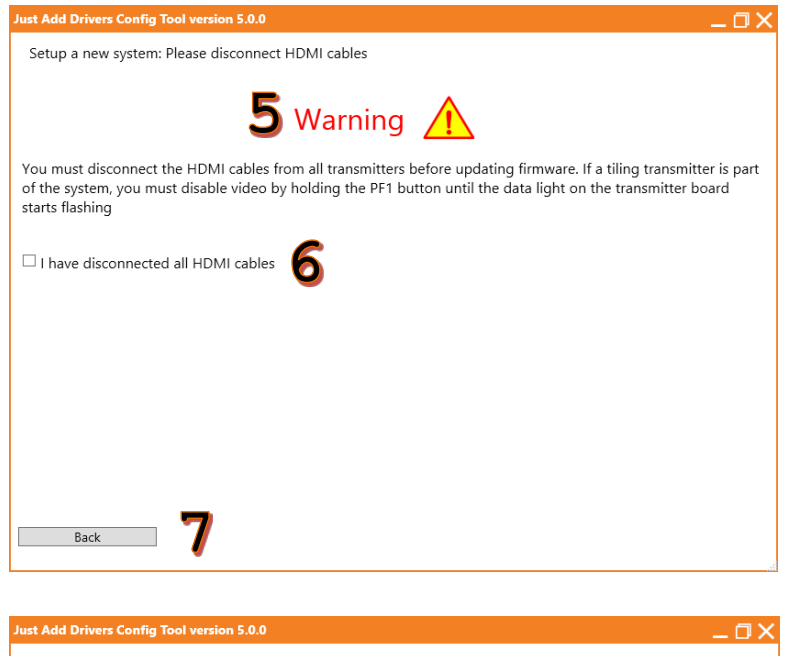

8. Please be patient as the program discovers all Just Add Power devices connected to the switch.

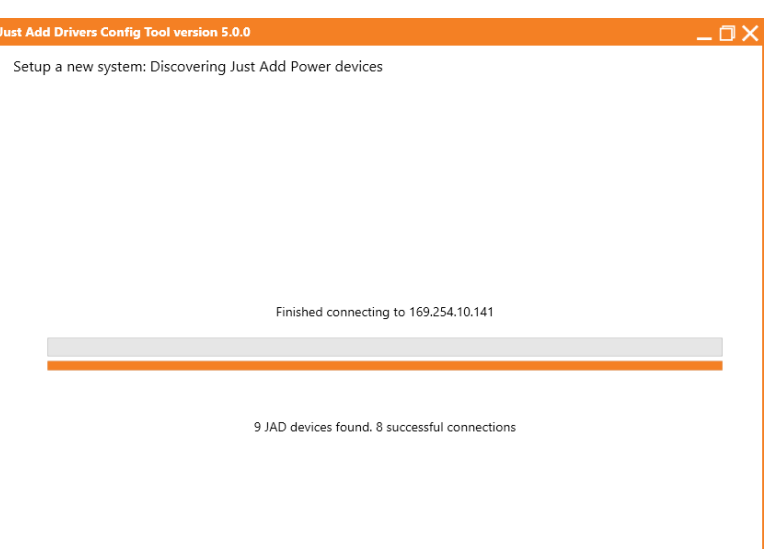

- 9. A list of the discovered devices and their current details:
  - a. Current firmware
  - b. Current IP address
  - c. Current netmask
  - d. Current default gateway
  - e. TX/RX
  - f. Model
- 10. Ports with no devices detected will have blank row entries.
- 11. Select Display patching diagram to view the port connections on the switch.

| Just Ad | a Drivers Config Tool ve    | rsion 5.0.0  |                  |                  |               |         |              |      |
|---------|-----------------------------|--------------|------------------|------------------|---------------|---------|--------------|------|
| Setu    | p a new system: Discov      | vered dev    | ices             |                  |               |         |              |      |
| All dev | ices are connected correct  | ly but there | e are open ports | . If this is not | expected chec | k that  | the devices  |      |
| have a  | solid power light and blink | king data li | ght and then pre | ess "Rescan a    | and append".  |         |              |      |
| Port    | Name                        | Firmware     | Address          | Netmask          | Gateway       | Type    | Model        |      |
| 1/1     | -                           | -            | -                | -                | -             | -       | -            | ^    |
| 1/2     | ast3-gateway0000-2          | B1.1.0       | 169.254.6.125    | 255.255.0.0      | 169.254.0.254 | Tx      | 3G TX        |      |
| 1/3     | ast3-gateway0000-3          | B1.1.0       | 169.254.4.238    | 255.255.0.0      | 169.254.0.254 | Тx      | 3G+AVP TX    |      |
| 1/4     | -                           | -            | -                | -                | -             | -       | -            |      |
| 1/5     | -                           | -            | -                | -                | -             | -       | -            |      |
| 1/6     | ast3-gateway0000            | B1.1.0       | 169.254.5.5      | 255.255.0.0      | 169.254.0.254 | Тx      | 3G+4+ TX     |      |
| 1/7     | ast3-clientc2000002007c     | B1.1.0       | 169.254.2.115    | 255.255.0.0      | 169.254.0.254 | Rx      | 3G RX        |      |
| 1/8     | ast3-clientc200000197d3     | B1.1.0       | 169.254.6.127    | 255.255.0.0      | 169.254.0.254 | Rx      | 3G+AVP RX    |      |
| 1/9     | ast3-client82df531ccbc9     | B1.1.0       | 169.254.8.243    | 255.255.0.0      | 169.254.0.254 | Rx      | 3G+4+ RX     |      |
| 1 / 10  | ast3-client82b67c7fe69a     | B1.1.0       | 169.254.9.198    | 255.255.0.0      | 169.254.0.254 | Rx      | 3G+4+ RX     |      |
| 1/11    | ast3-client826eceb3b99c     | B1.1.0       | 169.254.10.20    | 255.255.0.0      | 169.254.0.254 | Rx      | 3G+4+ RX     |      |
| 1 / 12  | ast3-client8262e4b7bca9     | B1.1.0       | 169.254.10.141   | 255.255.0.0      | 169.254.0.254 | Rx      | 3G+4+ RX     |      |
| 1 / 13  | -                           | -            | -                | -                | -             | -       | -            |      |
| 1 / 14  | -                           | -            | -                | -                | -             | -       | -            |      |
| 1 / 15  | -                           | -            | -                | -                | -             | -       | -            |      |
| 1 / 16  | -                           | -            | -                | -                | -             | 1       | 1            |      |
| 1 / 17  | -                           | -            | -                | -                | -             | -       | -            |      |
| 1 / 18  | -                           | -            | -                | -                | -             | -       | -            | ~    |
|         | Rescan                      | and appen    | d Clear          | and rescan       | Displa        | iy pato | hing diagram |      |
|         | Back                        |              |                  |                  |               |         |              | Next |

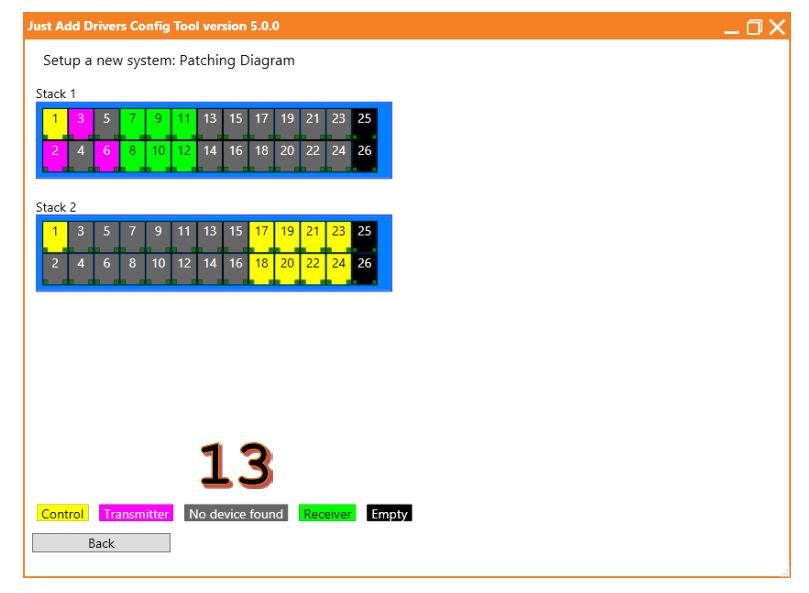

- 12. The patching diagram shows how devices are connected to the switch.
- 13. If a device is connected to a port with No **device found**, check that the unit is behaving properly.
- 14. A properly functioning unit will have a solid Power light and a blinking Data light.

- 15. If not all devices were properly discovered, there are two rescan options:
  - a. Select Rescan and append to remember current connections and only look for new connections.
  - b. Select Clear and rescan to forget all connections and rediscover all ports.
- 16. Once all devices are discovered, select Next.

| ort | Name                    | Firmware | Address        | Netmask     | Gateway       | Type | Model     |  |
|-----|-------------------------|----------|----------------|-------------|---------------|------|-----------|--|
| / 1 | -                       | -        | -              | -           | -             | -    | -         |  |
| / 2 | ast3-gateway0000-2      | B1.1.0   | 169.254.6.125  | 255.255.0.0 | 169.254.0.254 | Тx   | 3G TX     |  |
| / 3 | ast3-gateway0000-3      | B1.1.0   | 169.254.4.238  | 255.255.0.0 | 169.254.0.254 | Тx   | 3G+AVP TX |  |
| 4   | -                       | -        | -              | -           | -             | -    | -         |  |
| 5   | -                       | -        | -              | -           | -             | -    | -         |  |
| 6   | ast3-gateway0000        | B1.1.0   | 169.254.5.5    | 255.255.0.0 | 169.254.0.254 | Tx   | 3G+4+ TX  |  |
| 7   | ast3-clientc2000002007c | B1.1.0   | 169.254.2.115  | 255.255.0.0 | 169.254.0.254 | Rx   | 3G RX     |  |
| 8   | ast3-clientc200000197d3 | B1.1.0   | 169.254.6.127  | 255.255.0.0 | 169.254.0.254 | Rx   | 3G+AVP RX |  |
| 9   | ast3-client82df531ccbc9 | B1.1.0   | 169.254.8.243  | 255.255.0.0 | 169.254.0.254 | Rx   | 3G+4+ RX  |  |
| 10  | ast3-client82b67c7fe69a | B1.1.0   | 169.254.9.198  | 255.255.0.0 | 169.254.0.254 | Rx   | 3G+4+ RX  |  |
| 11  | ast3-client826eceb3b99c | B1.1.0   | 169.254.10.20  | 255.255.0.0 | 169.254.0.254 | Rx   | 3G+4+ RX  |  |
| 12  | ast3-client8262e4b7bca9 | B1.1.0   | 169.254.10.141 | 255.255.0.0 | 169.254.0.254 | Rx   | 3G+4+ RX  |  |
| 13  | -                       | -        | -              | -           | -             | -    | -         |  |
| 14  | -                       | -        | -              | -           | -             | -    | -         |  |
| 15  | -                       | -        | -              | -           | -             | -    | -         |  |
| 16  | -                       | -        | -              | -           | -             | -    | -         |  |
| 17  | -                       | <b>a</b> | -              | h           | -             | -    | -         |  |
| 18  | -                       |          | - 1            | ~           | -             | -    | -         |  |

- 17. **Select firmware** for the system. Newest firmware is always recommended.
- 18. To change the background image on the Receivers:
  - a. Check Enable background image upload
  - b. Select background image and navigate to a .jpg image file that is 1MB or smaller. The image will be displayed at 640x480.
- 19. *DO NOT* **Force firmware update** unless specifically told by technical support personnel.
- 20. Select Next.
- 21. If the system has  $2G\Omega/3G$  devices present, choose the **Mode**:
  - a. **2G mode** makes  $2G\Omega/3G$  and 3G devices compatible with 2G devices
  - b. 3G mode makes 2GΩ/3G and 3G devices compatible with other 2GΩ/3G and 3G devices
  - c. **Do not set** does not alter the mode setting on devices. **This is the recommended setting**.
- 22. Select Next.

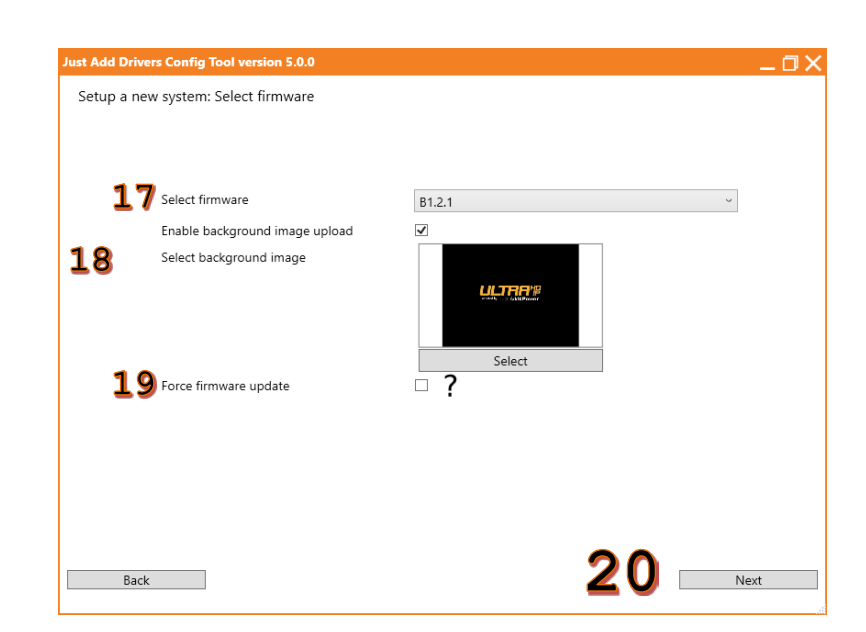

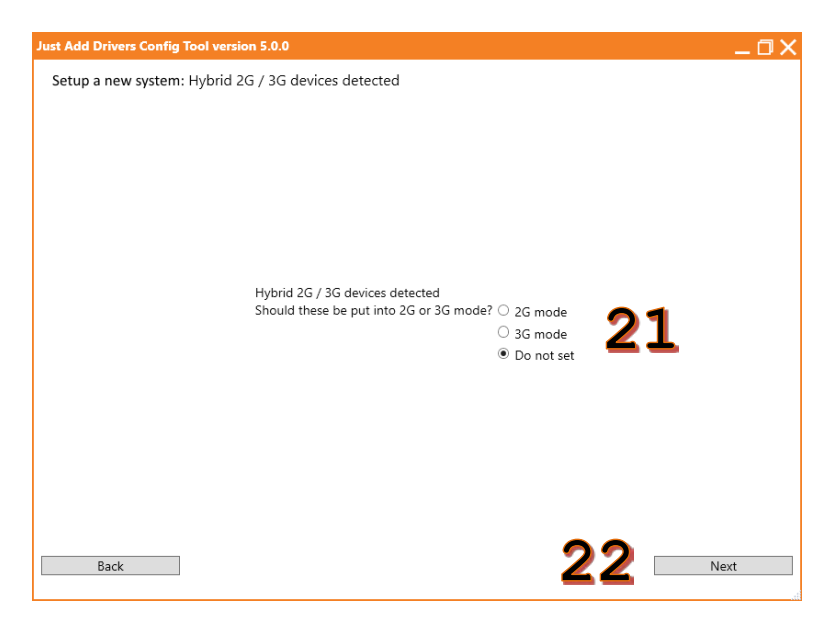

| Device Type | Preparing | Updating / Rebooting | Finalising | Complete     | Failed     |    |  |
|-------------|-----------|----------------------|------------|--------------|------------|----|--|
|             | 0         | 3                    | 0          | 0            | 0          |    |  |
|             |           |                      | Processing | . This may t | ake some t | me |  |
|             |           |                      | -          |              |            |    |  |
|             |           |                      |            |              |            |    |  |
| -           |           |                      |            |              |            |    |  |

ld Drivers Config Tool version 5.0.0

Setup a new system: Update firmware

Device settings will be applied and firmware will be updated to the selected version.
 Please be patient, as this process will take several minutes. Move to Part 5.

ΠX

- 1. When configuration and firmware update are finished, a list of the configured devices is displayed.
- 2. Select Next.

|        |                         | -        |            |           |            |      |           |         |   |
|--------|-------------------------|----------|------------|-----------|------------|------|-----------|---------|---|
| Port   | Name                    | Firmware | Address    | Netmask   | Gateway    | Type | Model     | Result  |   |
| 1/1    | -                       | -        | -          | -         | -          | -    | -         | -       |   |
| 1/2    | ast3-gateway0000-2      | B1.2.1   | 10.0.0.2   | 255.0.0.0 | 10.0.0.1   | Tx   | 3G TX     | Success |   |
| 1/3    | ast3-gateway0000-3      | B1.2.1   | 10.0.0.6   | 255.0.0.0 | 10.0.0.5   | Тx   | 3G+AVP TX | Success |   |
| 1/4    | -                       | -        | -          | -         | -          | -    | -         | -       |   |
| 1/5    | -                       | -        | -          | -         | -          | -    | -         | -       |   |
| 1/6    | ast3-gateway0000        | B1.2.1   | 10.0.0.18  | 255.0.0.0 | 10.0.0.17  | Тx   | 3G+4+ TX  | Success |   |
| 1/7    | ast3-clientc2000002007c | B1.2.1   | 10.128.0.2 | 255.0.0.0 | 10.128.0.1 | Rx   | 3G RX     | Success |   |
| 1/8    | ast3-clientc200000197d3 | B1.2.1   | 10.128.0.3 | 255.0.0.0 | 10.128.0.1 | Rx   | 3G+AVP RX | Success |   |
| 1/9    | ast3-client82df531ccbc9 | B1.2.1   | 10.128.0.4 | 255.0.0.0 | 10.128.0.1 | Rx   | 3G+4+ RX  | Success |   |
| 1 / 10 | ast3-client82b67c7fe69a | B1.2.1   | 10.128.0.5 | 255.0.0.0 | 10.128.0.1 | Rx   | 3G+4+ RX  | Success |   |
| 1 / 11 | ast3-client826eceb3b99c | B1.2.1   | 10.128.0.6 | 255.0.0.0 | 10.128.0.1 | Rx   | 3G+4+ RX  | Success |   |
| 1 / 12 | ast3-client8262e4b7bca9 | B1.2.1   | 10.128.0.7 | 255.0.0.0 | 10.128.0.1 | Rx   | 3G+4+ RX  | Success |   |
| 1 / 13 | -                       | -        | -          | -         | -          | -    | -         | -       |   |
| 1 / 14 | -                       | -        | -          | -         | -          | -    | -         | -       |   |
| 1 / 15 | -                       | -        | -          | -         | -          | -    | -         | -       |   |
| 1 / 16 | -                       | -        | -          | -         | -          | -    | -         | -       |   |
| 1 / 17 | -                       | -        | -          | -         | -          | -    | -         | -       |   |
| 1 / 18 | -                       | -        | -          | -         | -          | -    | -         | -       |   |
| 1 / 19 | -                       | -        | -          | -         | -          | -    | -         | -       |   |
| 1 / 20 | -                       | -        | -          | -         | -          | -    | -         | -       | • |
| 1/21   | -                       | -        | -          | -         | -          | -    | -         | -       | 2 |
| 1 / 22 | -                       | -        | -          | -         | -          | -    | -         | -       | 4 |

- 3. Input Company Details:
  - a. **Programmer Name\*** mandatory
  - b. Email\* mandatory
  - c. Telephone\* mandatory
  - d. Company Name\* mandatory
  - e. Address
  - f. Notes
- 4. Select Next.

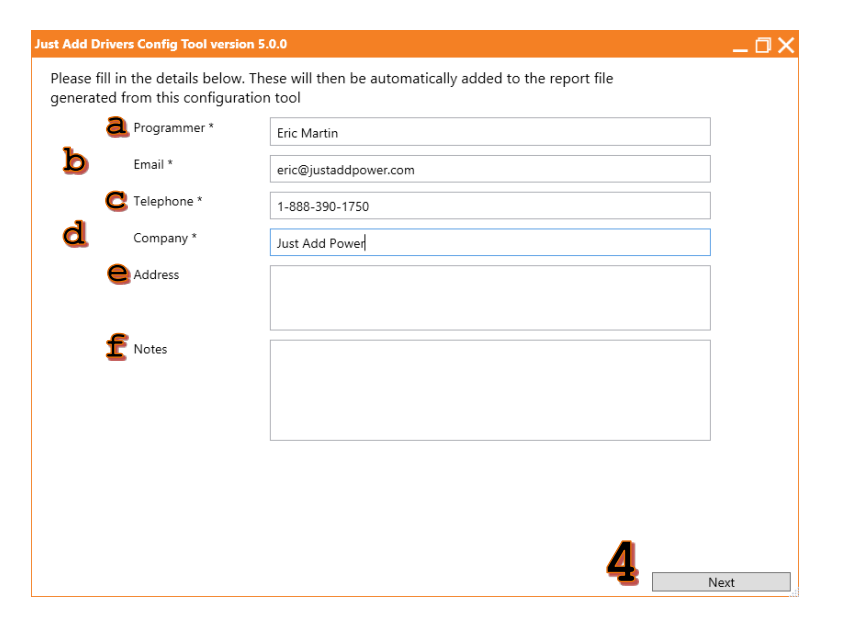

- 5. Choose a location to save the JADConfig Report File
- 6. Name the **Report File**. The default name is the date and time that the program was run.
- 7. Select Save.

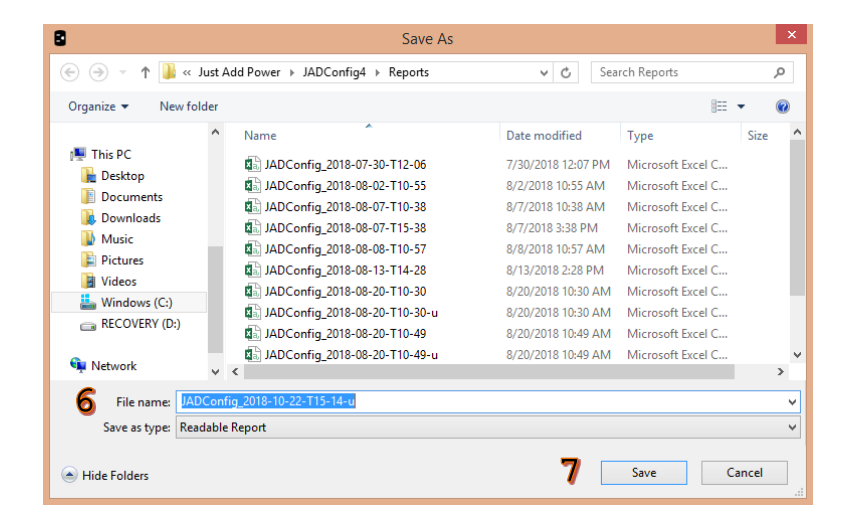

- System Details 04:10PM 24 Oct 2018 Date and Time: Wed Switch family: AMS4424P a Luxul admin Username: Password: Switch IP: admin 192.168.0.4 255.255.255.0 b Default Gateway: 192.168.0.1 Number of Transmitters: C ۵ Number of Receivers: d Static Route Information for Router: Network: 10.0.0.0 Netmask: 255.0.0.0 Gateway: 192.168.0.4 Stack Configuration SID 1 a4-13-4e-23-c0-1d SID 2 a4-13-4e-1b-46-50 ==== Stack;Port Configuration MAC Address IP Address Netmask Gateway Model Firmware e 1;1 Control c2:00:00:01:e4:95 10.0.0.2 1;2 Transmitter 1 255.0.0.0 10.0.0.1 3G TX B1.2.1 1;3 Transmitter 2 c2:00:00:02:46:c3 10.0.0.6 255.0.0.0 10.0.0.5 3G+AVP TX B1.2.1 02:97:4b:c9:23:30 10.0.0.10 255.0.0.0 10.0.0.9 3G+4+ TX 1;4 Transmitter 3 B1.2.1 1;5 Receiver 1 c2:00:00:02:00:7c 10.128.0.2 255.0.0.0 10.128.0.1 3G RX B1.2.1 1;6 1;7 Receiver 2 c2:00:00:01:97:d3 10.128.0.3 255.0.0.0 10.128.0.1 3G+AVP RX B1.2.1 255.0.0.0 10.128.0.1 3G+4+ RX B1.2.1 82:df:53:1c:cb:c9 10.128.0.4 Receiver 3 1;8 Receiver 4 82:b6:7c:7f:e6:9a 10.128.0.5 255.0.0.0 10.128.0.1 3G+4+ RX B1.2.1 1;9 1;10 82:6e:ce:b3:b9:9c 10.128.0.6 Receiver 5 255.0.0.0 10.128.0.1 3G+4+ RX B1.2.1 Receiver 6 82:62:e4:b7:bc:a9 10.128.0.7 255.0.0.0 10.128.0.1 3G+4+ RX B1.2.1 1;11 Control 1;12 Control 1;13 Control Control
- Just Add Drivers Conflig Tool version 5.0.0

- 8. The JADConfig Report File lists all information about the system:
  - a. Switch Model
  - b. Switch IP
  - c. Number of Transmitters & Receivers
  - d. Static Route Information
  - e. Device Information

9. The program has finished. Select **Finish** to return to the main menu.

### Test System

Tests the functionality of a system that has already been configured with JADConfig.

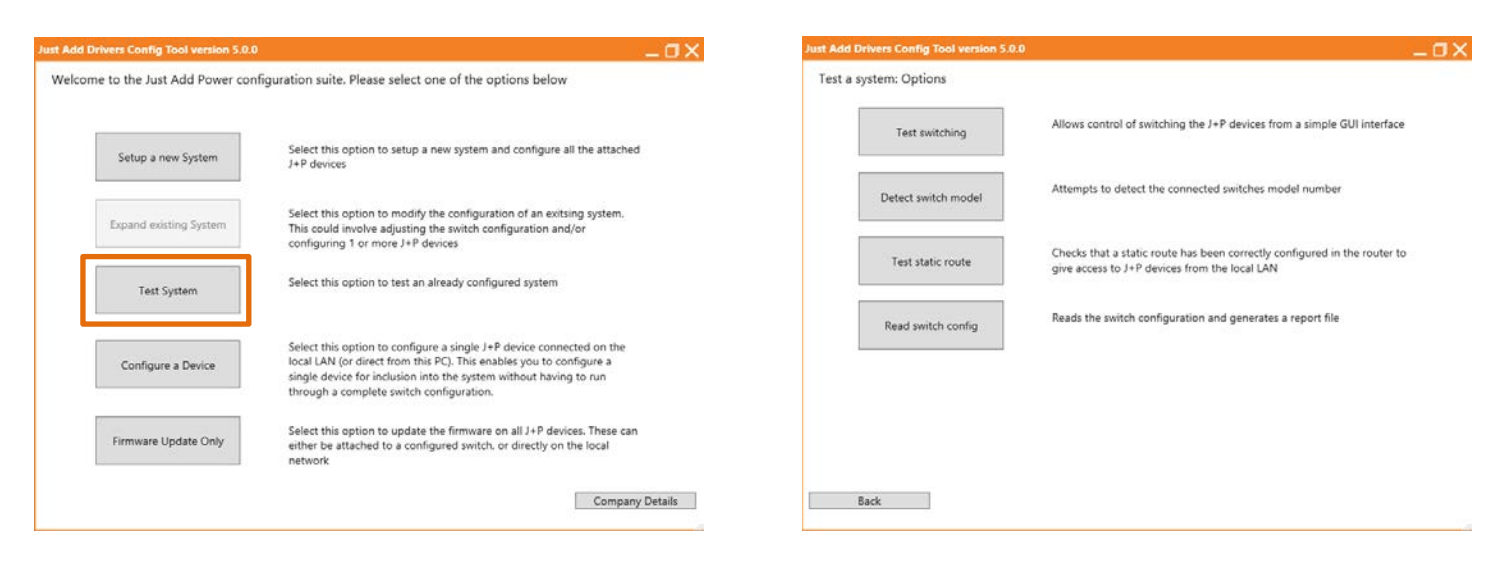

#### Test System has 4 functions:

- 1. <u>Test Switching</u>
- 2. Detect Switch Model
- 3. Test Static Route
- 4. Read Switch Config

### **Test Switching**

1. Select Test switching.

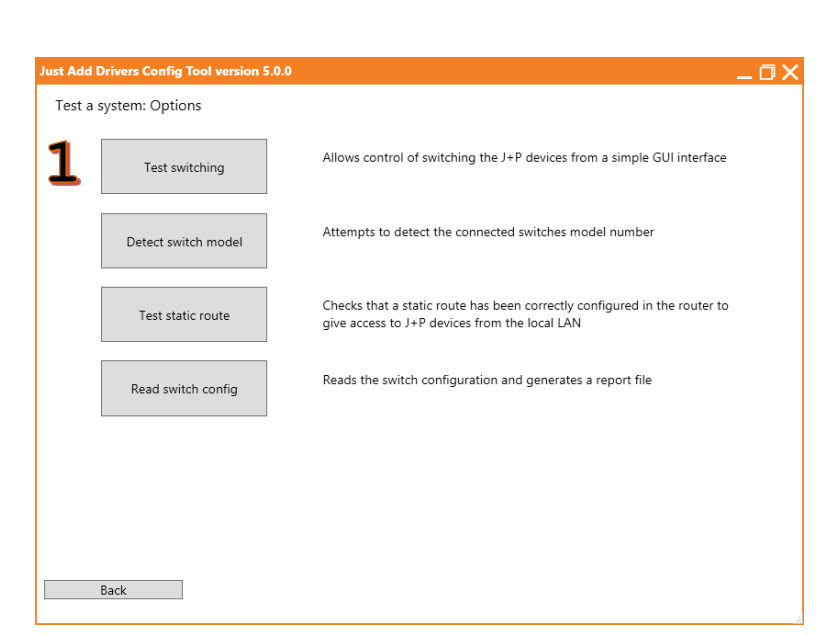

- 2. Select the **Network adapter**. Prefer wired connection.
- 3. Enter the **Switch network address**. This must be a unique IP on the network.
- 4. Select the switch Manufacturer.
- 5. The **Switch username** and **Switch password** will auto-fill. If the values are different than default, enter the current username and password.
- 6. Select Next.

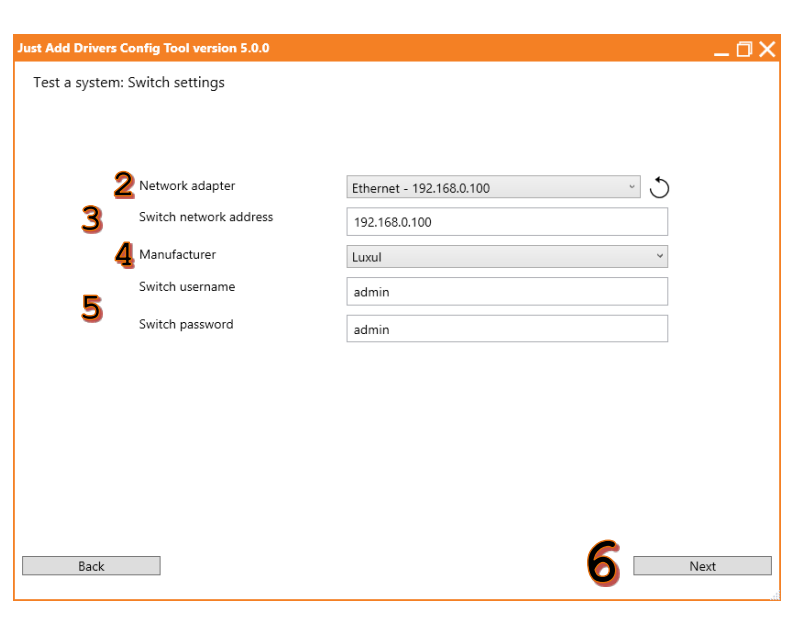

- 7. The program will interrogate the switch and display a switching matrix.
- 8. Select the **TX #** button to switch all displays to the same source.
- 9. Select a **radio button** to set a Receiver to watch a specific Transmitter.
- 10. Select Finish when done.

| Just | Add Dr   | ivers Co | onfig To | ol versi | on 5.0.0 |      |      |      |      |      |       |       |              | $-\Box \times$ |
|------|----------|----------|----------|----------|----------|------|------|------|------|------|-------|-------|--------------|----------------|
| Τe   | est a sy | stem: S  | Switchir | ng       | 8        |      |      |      |      |      |       |       |              |                |
|      | All      | TX 1     | TX 2     | TX 3     | TX 4     | TX 5 | TX 6 | TX 7 | TX 8 | TX 9 | TX 10 | TX 11 | TX 12        | ^              |
| F    | Rx 1     | ۲        | 0        | 0        | 0        | 0    | 0    | 0    | 0    | 0    | 0     | 0     | 0            |                |
| F    | Rx 2     | ۲        | 0        | 0        | 0        | 0    | 0    | 0    | 0    | 0    | 0     | 0     | 0            |                |
| F    | Rx 3     | ۲        | 0        | 0        | 0        | 0    | 0    | 0    | 0    | 0    | 0     | 0     | 0            |                |
| F    | Rx 4     | ۲        | 0        | 0        | 0        | 0    | 0    | 0    | 0    | 0    | 0     | 0     | 0            |                |
| F    | Rx 5     | ۲        | 0        | 0        | 0        | 0    | 0    | 0    | 0    | 0    | 0     | 0     | 0            |                |
| 1    | Rx 6     | ۲        | 0        | 0        | 0        | 0    | 0    | 0    | 0    | 0    | 0     | 0     | 0            |                |
| 9    | Rx 7     | ۲        | 0        | 0        | 0        | 0    | 0    | 0    | 0    | 0    | 0     | 0     | 0            |                |
| F    | Rx 8     | ۲        | 0        | 0        | 0        | 0    | 0    | 0    | 0    | 0    | 0     | 0     | 0            |                |
| F    | Rx 9     | ۲        | 0        | 0        | 0        | 0    | 0    | 0    | 0    | 0    | 0     | 0     | 0            |                |
| R    | tx 10    | ۲        | 0        | 0        | 0        | 0    | 0    | 0    | 0    | 0    | 0     | 0     | 0            |                |
| R    | tx 11    | ۲        | 0        | 0        | 0        | 0    | 0    | 0    | 0    | 0    | 0     | 0     | 0            |                |
| R    | tx 12    | ۲        | 0        | 0        | 0        | 0    | 0    | 0    | 0    | 0    | 0     | 0     | 0            |                |
| R    | tx 13    | ۲        | 0        | 0        | 0        | 0    | 0    | 0    | 0    | 0    | 0     | 0     | 0            |                |
| R    | tx 14    | ۲        | 0        | 0        | 0        | 0    | 0    | 0    | 0    | 0    | 0     | 0     | 0            |                |
| R    | tx 15    | ۲        | 0        | 0        | 0        | 0    | 0    | 0    | 0    | 0    | 0     | 0     | · <b>1</b> ( |                |
|      |          |          |          |          |          |      |      |      |      |      |       |       | Fini         | sh             |

#### Just Add JADConfig Manual -BPower Detect Switch Model

1. Select **Detect switch model**.

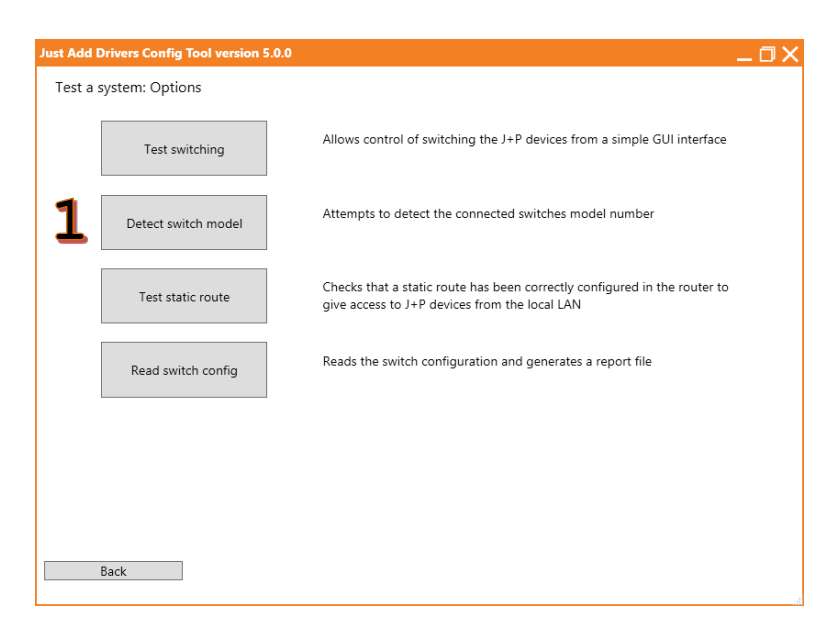

- 2. Connect the PC to the switch with a serial (console) cable.
- 3. Select the **COM port** for the serial cable.
- 4. Select the switch Manufacturer.
- 5. The **Switch username** and **Switch password** will auto-fill. If the values are different than default, enter the current username and password.
- 6. Select Next.

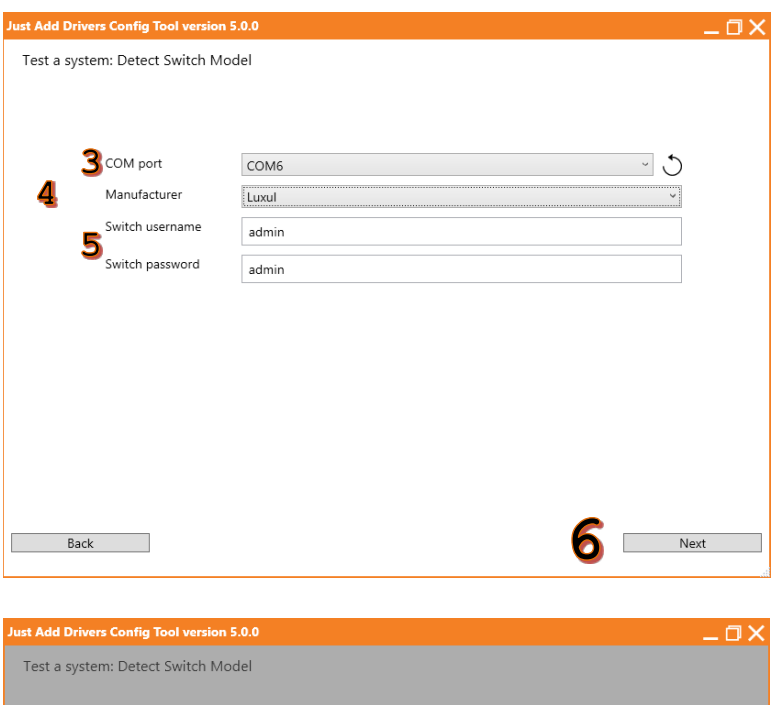

Ok

COM port

Manufact

COM6

Switch us Switch model detected as LuxulXMS5248P

10

Back

- 7. Allow the program to interrogate the switch.
- 8. When finished, the model number will show in a popup.
- 9. Select **OK** to close the popup.
- 10. Select **Back** to return to the Test submenu.

5

Next

### **Test Static Route**

1. Select Test static route.

 Just Add Drivers Config Tool version 5.0.0

 Itest a system: Options
 Itest as writching
 Allows control of switching the J+P devices from a simple GUI interface
 Detect switch model
 Attempts to detect the connected switches model number
 Itest static route
 Checks that a static route has been correctly configured in the router to give access to J+P devices from the local LAN
 Read switch config
 Reads the switch configuration and generates a report file
 Back
 Itest static route
 Itest static route
 Itest static route
 Itest static configuration and generates a report file
 Itest static route
 Itest static route
 Itest static route
 Itest static route
 Itest static route
 Itest static route
 Itest static route
 Itest static route
 Itest static route
 Itest static route
 Itest static route
 Itest static route
 Itest static route
 Itest static route
 Itest static route
 Itest static route
 Itest static route
 Itest static route
 Itest static route
 Itest static route
 Itest static route
 Itest static route
 Itest static route
 Itest static route
 Itest static route
 Itest static route
 Itest static route
 Itest static route

- 2. Select the **Network adapter**.
- 3. Enter the Switch network address.
- 4. Select the switch Manufacturer.
- 5. The **Switch username** and **Switch password** will auto-fill. If the values are different than default, enter the current username and password.
- 6. Select Next.

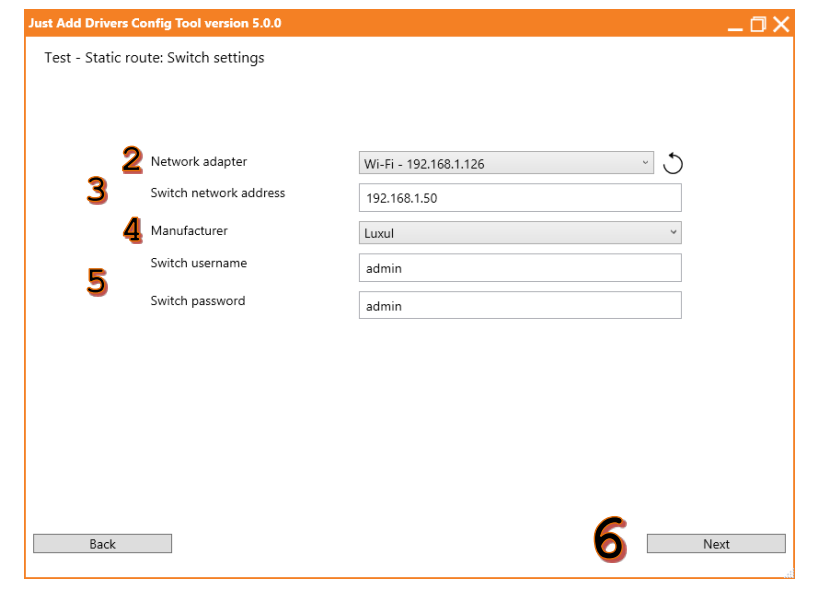

7. Allow the program to interrogate the switch for device information and attempt to contact active Just Add Power devices.

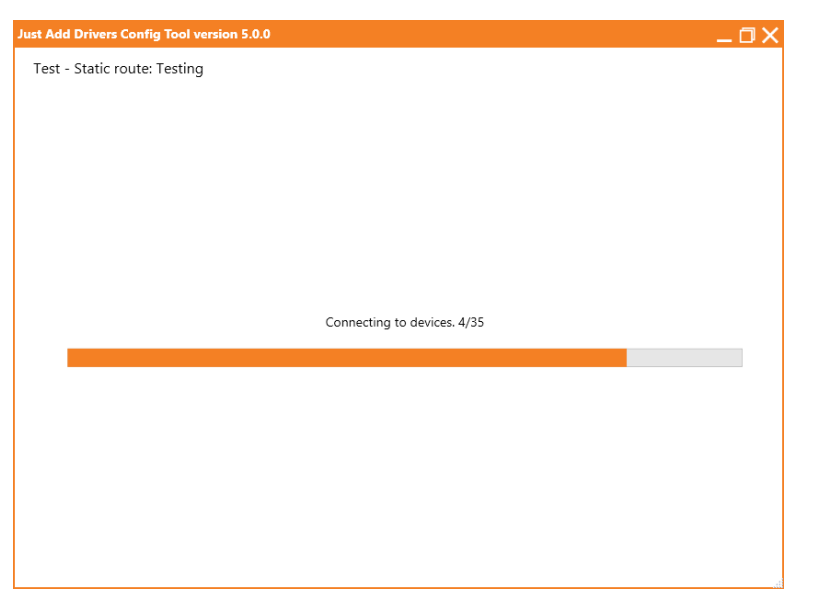

- 8. The result of the test is displayed.
- If the Static Route is properly configured, all active devices will be identified and have Success marked.

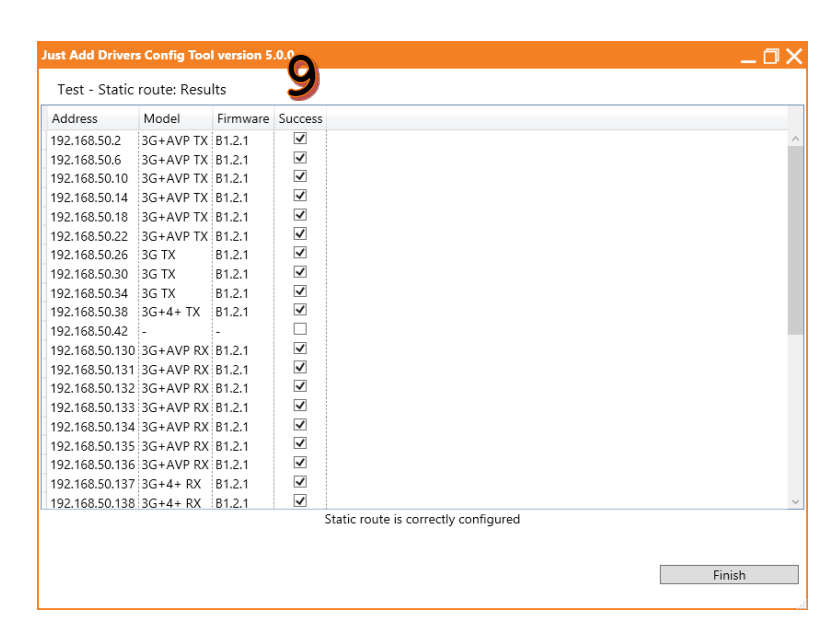

- If the Static Route is not properly configured or there are other network settings that are preventing access, no devices will have Success marked. Text at the bottom will give suggestions as to why the devices were unreachable.
- 11. The information for the Static Route can be found on the Report File. If the Report File is unavailable, use the Read Switch Config function to generate a new one.
- 12. Select **Finish** when done.

| Just Add Driver  | s Config | Tool versi  | ion 5.0.0  | _ 0 X                                                                                     |
|------------------|----------|-------------|------------|-------------------------------------------------------------------------------------------|
| Test - Static    | route: F | Results     |            |                                                                                           |
| Address          | Model    | Firmware    | Success    |                                                                                           |
| 192.168.50.2     | -        | -           |            | ^                                                                                         |
| 192.168.50.6     | -        | -           |            |                                                                                           |
| 192.168.50.10    | -        | -           |            |                                                                                           |
| 192.168.50.14    | -        | -           |            |                                                                                           |
| 192.168.50.18    | -        | -           |            |                                                                                           |
| 192.168.50.22    | -        | -           |            |                                                                                           |
| 192.168.50.26    | -        | -           |            |                                                                                           |
| 192.168.50.30    | -        | -           |            |                                                                                           |
| 192.168.50.34    | -        | -           |            |                                                                                           |
| 192.168.50.38    | -        | -           |            |                                                                                           |
| 192.168.50.42    | -        | -           |            |                                                                                           |
| 192.168.50.130   | -        | -           |            |                                                                                           |
| 192.168.50.131   | -        | -           |            |                                                                                           |
| 192.168.50.132   | -        | -           |            |                                                                                           |
| 192.168.50.133   | -        | -           |            |                                                                                           |
| 192.168.50.134   | -        | -           |            |                                                                                           |
| 192.168.50.135   | -        | -           |            |                                                                                           |
| 192.168.50.136   | -        | -           |            |                                                                                           |
| 192.168.50.137   | -        | -           |            |                                                                                           |
| 192.168.50.138   | -        | -           |            | ~                                                                                         |
|                  |          | Unable t    | o connec   | ted to any J+P devices, please check your static route settings                           |
| Multiple network | connec   | tions detec | ted, pleas | se disable all network connections other than your wired network. (e.g. Wireless network) |
| 1/               | •        |             | 1.1        | 10                                                                                        |
|                  |          |             |            | 12 Finish                                                                                 |
|                  | -        |             |            |                                                                                           |

### **Read Switch Config**

1. Select Read switch config.

 Image: Section 10 (Section 10)
 Image: Section 10)

 Image: Section 10)
 Allows control of switching the J+P devices from a simple GUI interface

 Image: Detect switch model
 Allows control of switching the J+P devices from a simple GUI interface

 Image: Detect switch model
 Attempts to detect the connected switches model number

 Image: Test static route
 Checks that a static route has been correctly configured in the router to give access to J+P devices from the local LAN

 Image: Image: Detect switch configuration and generates a report file
 Back

- 2. Select the **Network adapter**.
- 3. Enter the Switch network address.
- 4. Select the switch Manufacturer.
- 5. The **Switch username** and **Switch password** will auto-fill. If the values are different than default, enter the current username and password.
- 6. Select Next.

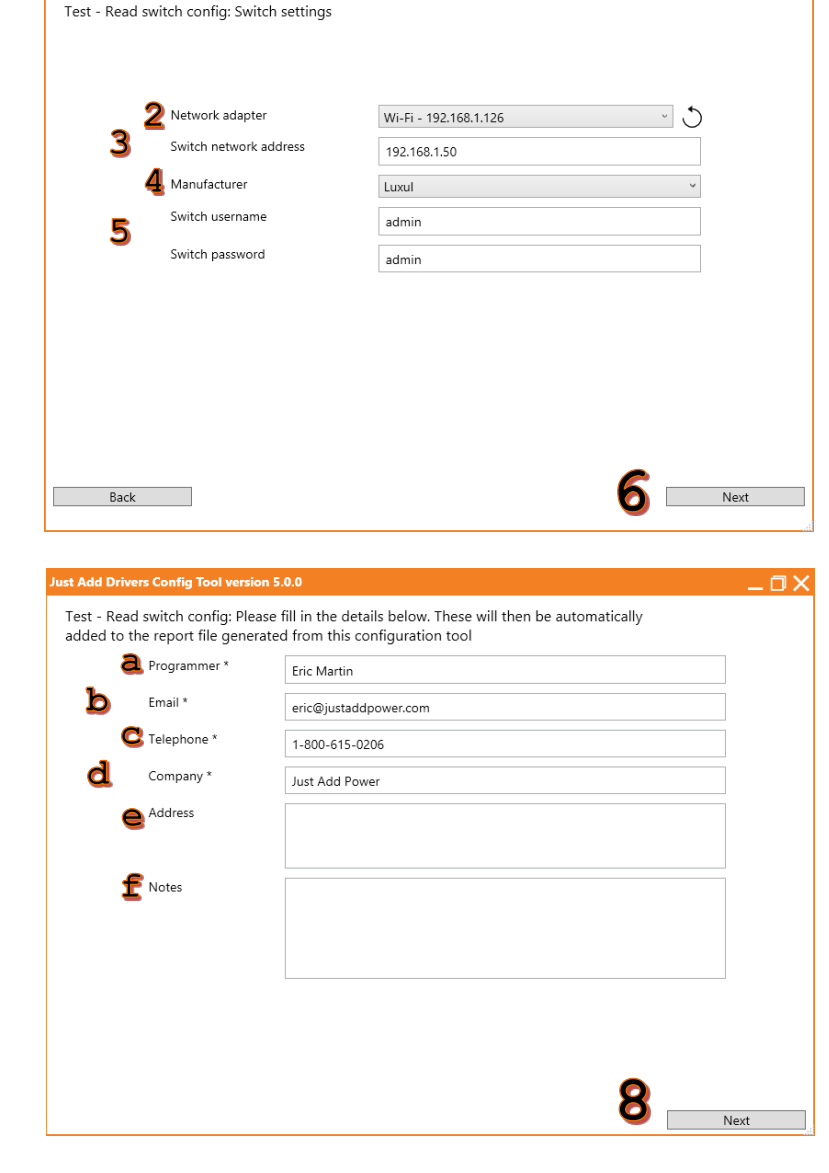

- 7. Input Company Details:
  - a. Programmer Name\* mandatory
  - b. Email\* mandatory
  - c. **Telephone**\* mandatory
  - d. Company Name\* mandatory
  - e. Address
  - f. Notes
- 8. Select Next.

- 9. Choose a location to save the JADConfig Report File.
- 10. Name the **Report File**. The default name is the date and time that the program was run.
- 11. Select Save.

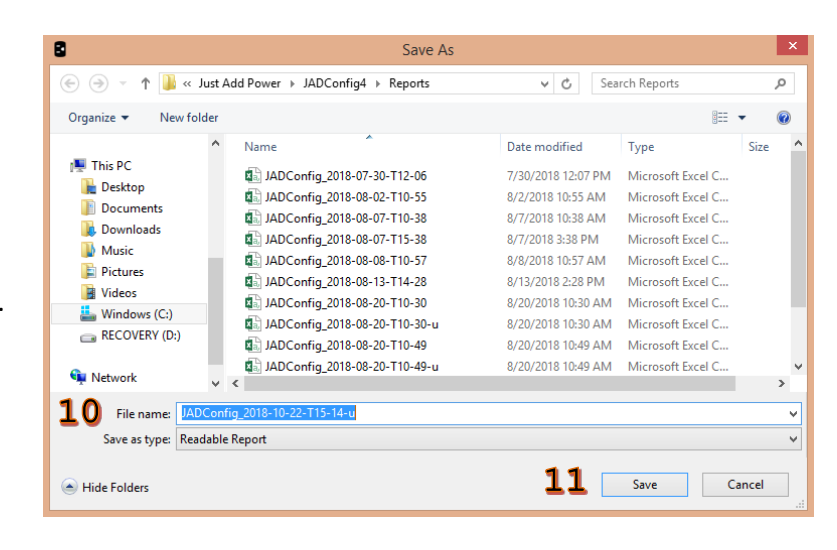

12. Select **Finish** to return to the main menu.

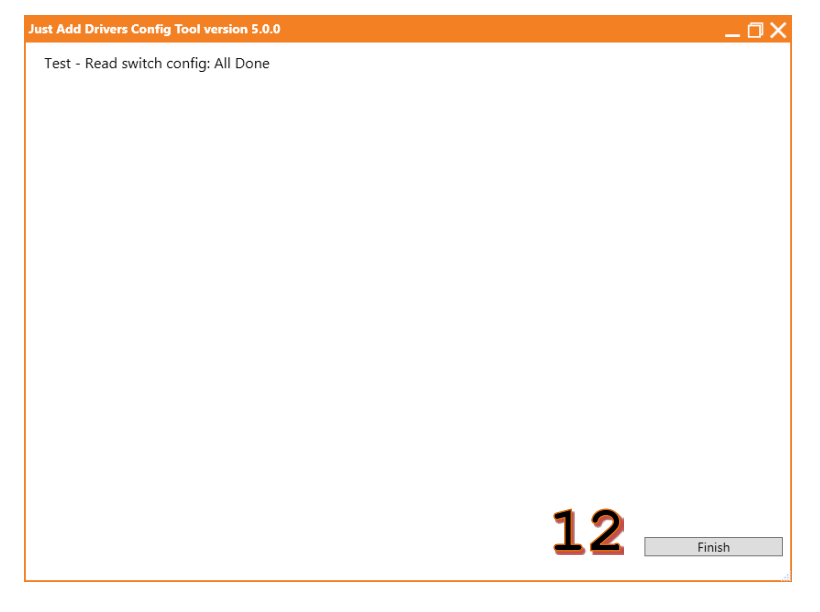

# **Configure a Device**

1. Connect the PC running JADConfig and the Just Add Power devices to data network ports. These can be data ports on the JADConfig switch or a standard data port on another switch in the network. The discovery process looks for local network devices only.

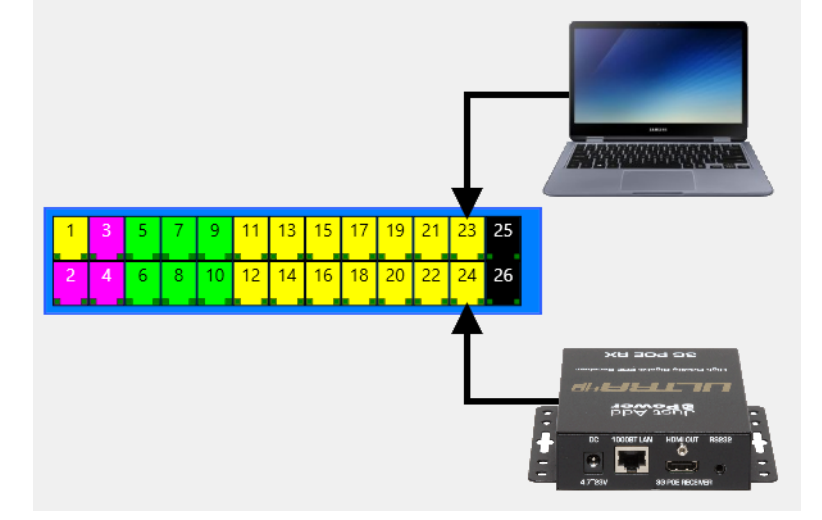

Add Drivers Config Tool version 5.0.0

Configure a device: Select network adapter

- 2. Select the **Network adapter**. Wired network adapter recommended.
- 3. Select Next.

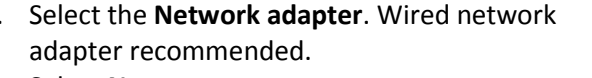

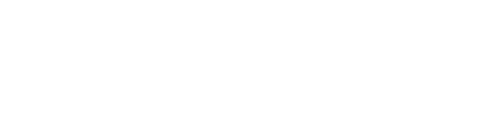

4. The program will search for Just Add Power devices on the local network. Discovered devices are interrogated for their current settings.

|       | 2                | Network adapter                                  | Ethernet - 192.168.1.110                      | ~ <b>.</b> |
|-------|------------------|--------------------------------------------------|-----------------------------------------------|------------|
|       |                  |                                                  |                                               |            |
|       |                  |                                                  |                                               |            |
|       |                  |                                                  |                                               |            |
|       |                  |                                                  |                                               |            |
|       | Back             |                                                  | 3                                             | Next       |
|       |                  |                                                  |                                               | h.         |
| t Add | Driven<br>gure a | s Config Tool version 5<br>device: Discovering s | .0.0<br>tandalone Just Add Power devices      |            |
|       | 5                | 5                                                |                                               |            |
|       |                  |                                                  |                                               |            |
|       |                  |                                                  |                                               |            |
|       |                  |                                                  |                                               |            |
|       |                  |                                                  |                                               |            |
|       |                  |                                                  | Getting ready to contact devices              |            |
|       |                  |                                                  |                                               |            |
|       |                  |                                                  |                                               |            |
|       |                  |                                                  | 2 JAD devices found. U successful connections |            |
|       |                  |                                                  |                                               |            |
|       |                  |                                                  |                                               |            |

Rescan.

7. Select Next.

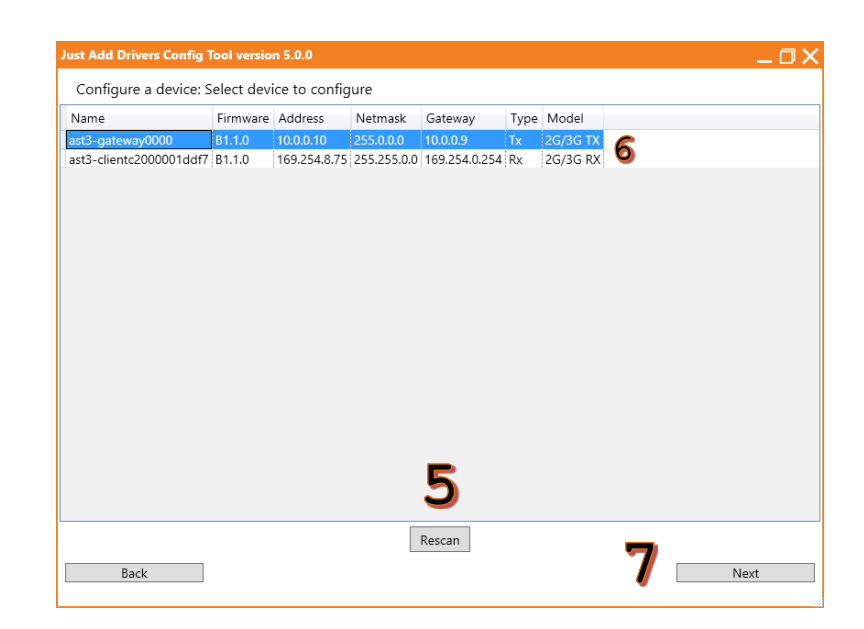

- 8. Select the J+P Lan.
- 9. Set the **Tx / Rx number**.
- 10. Select Next and jump to Step 16.

5. If the device was not discovered, select

6. Select the device to be configured.

11. If the device IP needs a manual setting, select the **Manual** tab and go to **Step 12**.

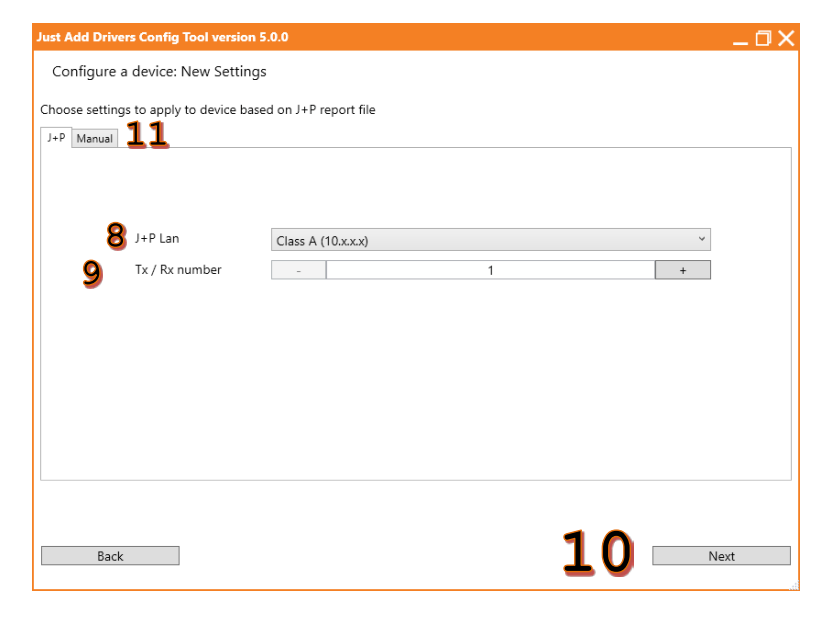

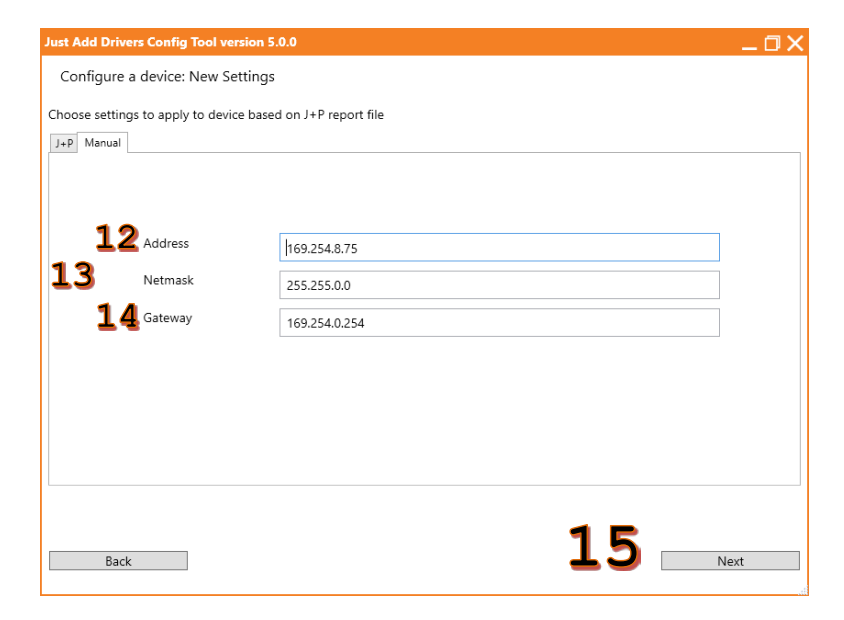

- 12. Enter the Address.
- 13. Enter the Netmask.
- 14. Enter the **Gateway**.
- 15. Select Next.

- 16. **Select firmware** to be loaded. Options are the latest firmware versions plus:
  - a. Do Not Update config only
  - b. User Selected choose a firmware file
- 17. To change the background image, check Enable background image upload and Select background image.
- Do NOT check Force firmware update unless specifically told to do so by Technical Support.
- 19. Select Next.

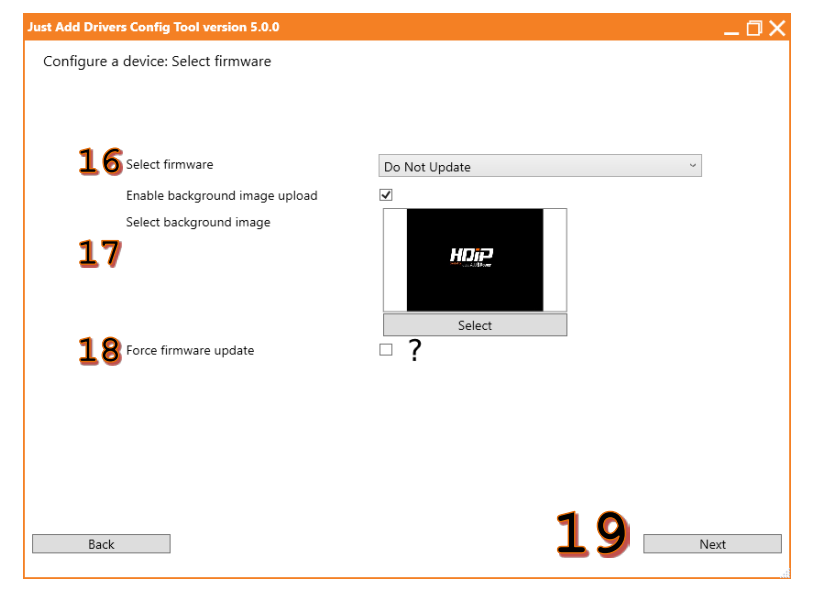

Configure a device: Hybrid 2G / 3G devices detected Hybrid 2G / 3G devices detected Should these be put into 2G or 3G mode? O 2G mode O 3G mode Do not set Back

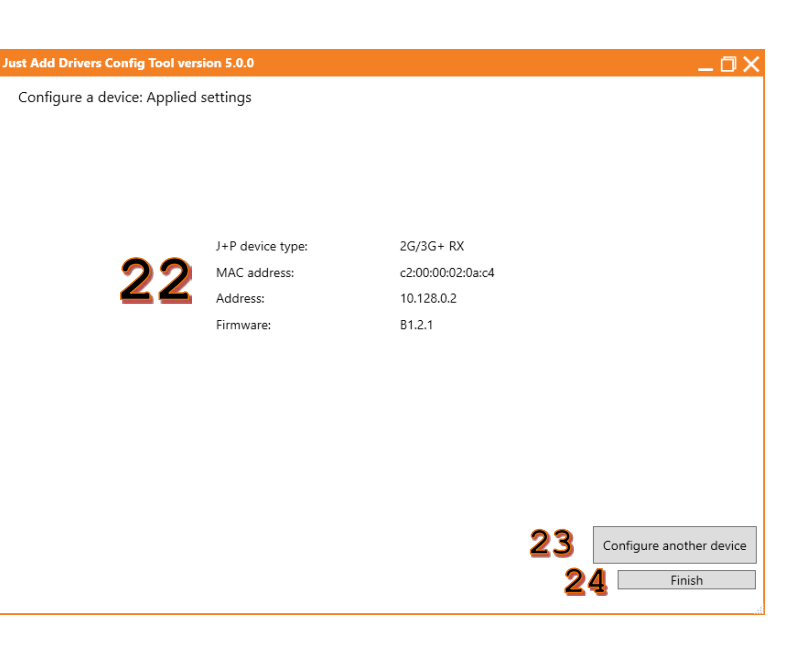

- 20. If the device being configured is a  $2G\Omega/3G$  or 3G unit, select the **Mode** for the device.
  - A unit in **2G Mode** can communicate with 2G devices and other units in 2G Mode.
  - b. A unit in **3G Mode** can communicate with other units in 3G Mode.
- 21. Select **Next** to begin configuration.

- 22. After the device is configured, the results are displayed.
- 23. Select **Configure another device** to return to **Step 6**.
- 24. Select Finish to return to the Main Menu.

0)

### Firmware Update Only

Firmware Update Only will update all Just Add Power devices simultaneously. There are two methods:

- JADConfig Option #1 Update firmware on all Just Add Power devices in a configured system, but a static route DOES NOT EXIST. This method requires a serial connection from the PC to the switch and a wired network connection from the PC to switch port 1.
- JADConfig Option #2 Update firmware on all Just Add Power devices in a configured system where a static route *EXISTS*. This option requires a wired network connection to the same network as the Just Add Power system.
- Standalone Update firmware on all Just Add Power devices present on the local network and NOT part of a JADConfig system. This method requires a wired network connection from the PC to the same network that the Just Add Power devices are on.

### JADConfig Option #1

 To use Firmware Update: JADConfig Option #1 the switch must have been previously configured with JADConfig. Just Add Power devices attached to Transmitter and Receiver ports will be updated.

| 1 | 3 | 5 | 7 | 9  | 11 | 13 | 15 | 17 | 19 | 21 | 23 | 25 |
|---|---|---|---|----|----|----|----|----|----|----|----|----|
| 2 | 4 | 6 | 8 | 10 | 12 | 14 | 16 | 18 | 20 | 22 | 24 | 26 |

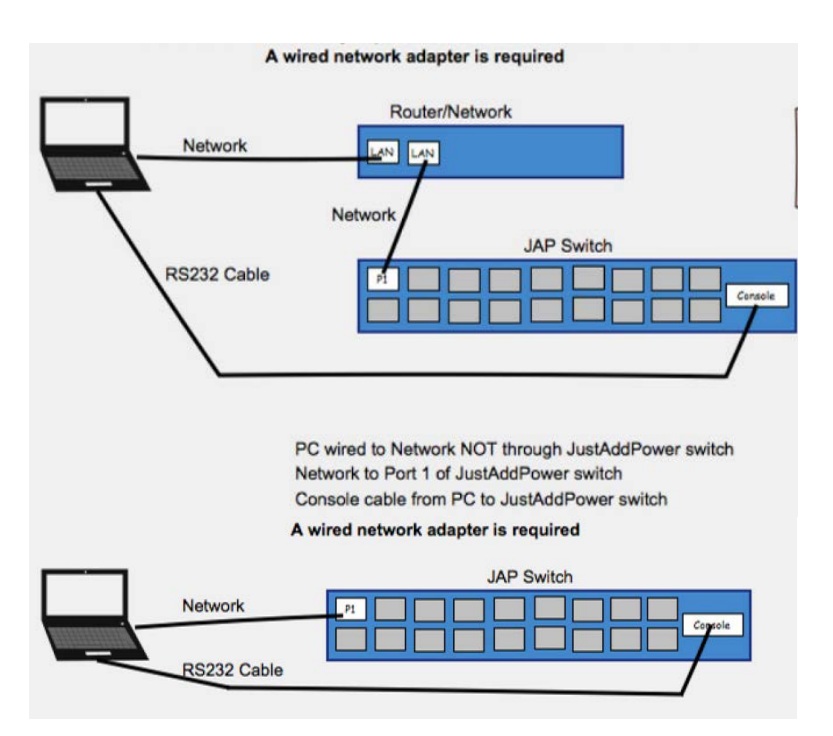

- 2. Connect the PC to the console port of the switch.
- 3. Connect the PC to port 1 of the switch, either through a network or directly from the PC to port 1.

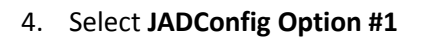

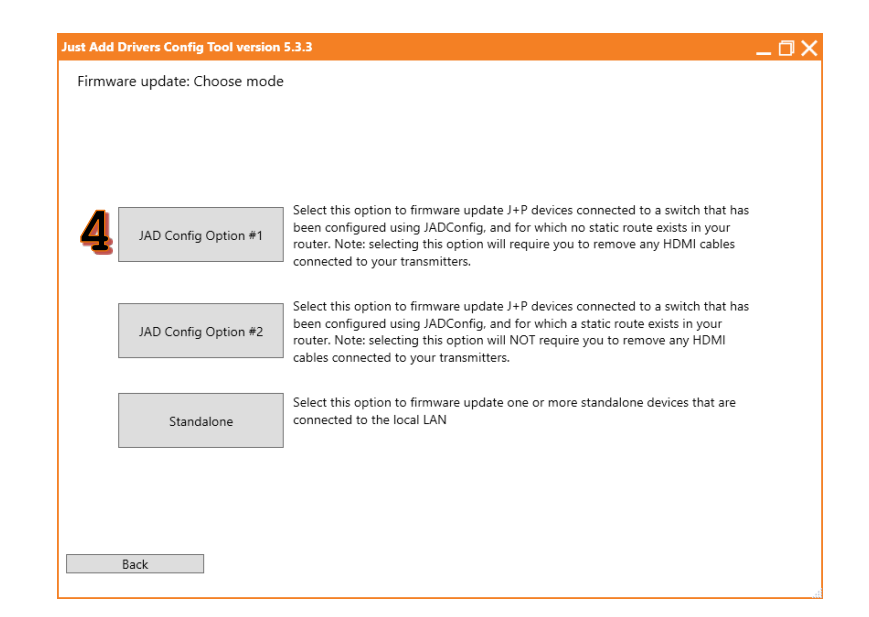

- Disconnect HDMI cables from all Transmitters. If there is a Tiling Transmitter, press and hold PF1 until the data light on the TX board blinks.
- 6. Check the box for I have disconnected all HDMI cables.
- 7. Select Next.

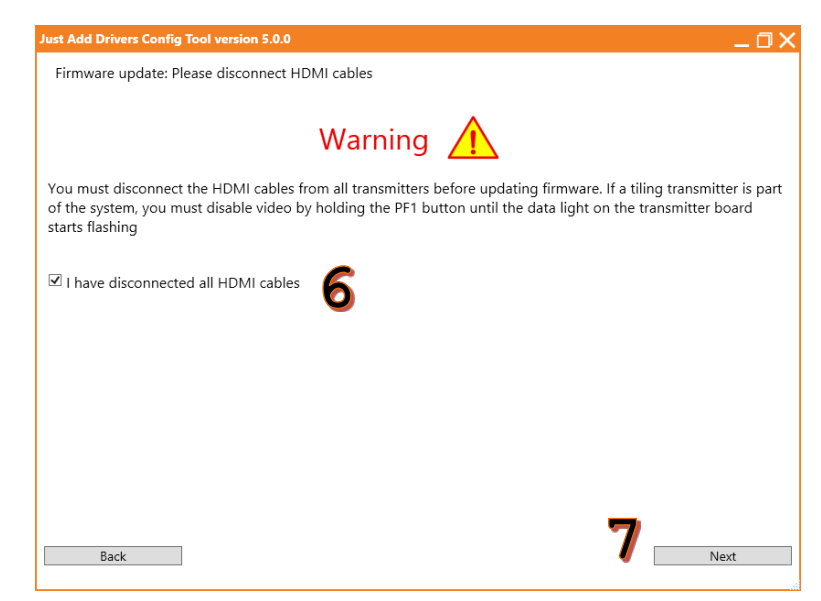

- 8. Select the **Network adapter**.
- 9. Select the **COM port**.
- 10. Select the switch Manufacturer.
- 11. The **Switch username** and **Switch password** will auto-fill. If the values are different than default, enter the current username and password.
- 12. Select Next.

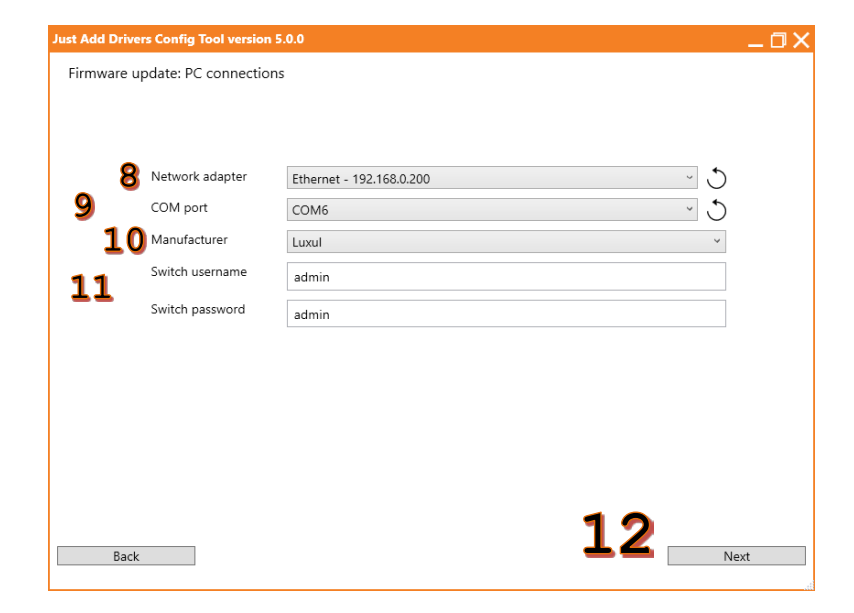

 The program will interrogate the switch and discover all active Just Add Power devices. Please be patient.

| Add Drivers Config Tool version 5.0.0 |                                 | _0> |
|---------------------------------------|---------------------------------|-----|
| rmware update: Interrogating switch   |                                 |     |
|                                       |                                 |     |
|                                       |                                 |     |
|                                       |                                 |     |
|                                       |                                 |     |
|                                       |                                 |     |
|                                       |                                 |     |
|                                       |                                 |     |
|                                       |                                 |     |
|                                       |                                 |     |
|                                       | Processing: Get IP address info |     |
|                                       |                                 |     |
|                                       |                                 |     |
|                                       |                                 |     |
|                                       |                                 |     |
|                                       |                                 |     |
|                                       |                                 |     |
|                                       |                                 |     |
|                                       |                                 |     |
|                                       |                                 |     |

- 14. A list of the discovered devices and their current details is displayed.
- 15. (optional) Select **Display patching diagram** to view the port connections on the switch.
- 16. If not all devices were properly discovered, there are two rescan options:
  - a. Select **Rescan and append** to remember current connections and only look for new connections.
  - b. Select **Clear and rescan** to forget all connections and rediscover all ports.
- 17. Once all devices are discovered, select Next.

| ive a | solid power light and blir | nking data | light and then p | ress "Rescan an | d append".     |      |           |  |
|-------|----------------------------|------------|------------------|-----------------|----------------|------|-----------|--|
| ort   | Name                       | Firmware   | Address          | Netmask         | Gateway        | Type | Model     |  |
| / 1   | -                          | -          | -                | -               | -              | -    | -         |  |
| / 2   | justaddpower-tx014bea      | B1.2.1     | 192.168.50.2     | 255.255.255.0   | 192.168.50.1   | Тx   | 3G+AVP TX |  |
| /3    | justaddpower-tx016789      | B1.2.1     | 192.168.50.6     | 255.255.255.0   | 192.168.50.5   | Тx   | 3G+AVP TX |  |
| /4    | justaddpower-tx016618      | B1.2.1     | 192.168.50.10    | 255.255.255.0   | 192.168.50.9   | Тx   | 3G+AVP TX |  |
| / 5   | justaddpower-tx023f39      | B1.2.1     | 192.168.50.14    | 255.255.255.0   | 192.168.50.13  | Тx   | 3G+AVP TX |  |
| /6    | justaddpower-tx023f35      | B1.2.1     | 192.168.50.18    | 255.255.255.0   | 192.168.50.17  | Тx   | 3G TX     |  |
| /7    | justaddpower-tx023f56      | B1.2.1     | 192.168.50.22    | 255.255.255.0   | 192.168.50.21  | Tx   | 3G+AVP TX |  |
| / 8   | justaddpower-tx021829      | B1.2.1     | 192.168.50.26    | 255.255.255.0   | 192.168.50.25  | Тx   | 3G TX     |  |
| /9    | justaddpower-tx0218aa      | B1.2.1     | 192.168.50.30    | 255.255.255.0   | 192.168.50.29  | Тx   | 3G TX     |  |
| / 10  | justaddpower-tx02181f      | B1.2.1     | 192.168.50.34    | 255.255.255.0   | 192.168.50.33  | Тx   | 3G TX     |  |
| / 11  | justaddpower-tx0257af      | B1.2.1     | 192.168.50.38    | 255.255.255.0   | 192.168.50.37  | Тx   | 3G+4+ TX  |  |
| / 12  | -                          | -          | -                | -               | -              | -    | -         |  |
| / 13  | justaddpower-rx018af2      | B1.2.1     | 192.168.50.130   | 255.255.255.0   | 192.168.50.129 | Rx   | 3G+AVP RX |  |
| / 14  | justaddpower-rx01460f      | B1.2.1     | 192.168.50.131   | 255.255.255.0   | 192.168.50.129 | Rx   | 3G+AVP RX |  |
| / 15  | justaddpower-rx016a37      | B1.2.1     | 192.168.50.132   | 255.255.255.0   | 192.168.50.129 | Rx   | 3G+AVP RX |  |
| / 16  | justaddpower-rx01460d      | B1.2.1     | 192.168.50.133   | 255.255.255.0   | 192.168.50.129 | Rx   | 3G+AVP RX |  |
| / 17  | justaddpower-rx014613      | B1.2.1     | 192.168.50.134   | 255.255.255.0   | 192.168.50.129 | Rx   | 3G+AVP RX |  |
| / 18  | justaddpower-rx0145f9      | B1.2.1     | 192.168.50.135   | 255.255.255.0   | 192.168.50.129 | Rx   | 3G+AVP RX |  |

| Just Add Drivers Config Tool version 5.0.0 | _ 0 X       |
|--------------------------------------------|-------------|
| Firmware update: Select firmware           |             |
|                                            |             |
| <b>18</b> Select firmware                  | B1.2.1 ~    |
| Enable background image upload             |             |
| <b>19</b> Select background image          | нопр        |
| 20 Force firmware update                   | Select      |
| Back                                       | Z L<br>Next |

| Just Add Driv | ers Config | Tool version 5.0.0   |            |             |        | _ 🗆 🗙 |
|---------------|------------|----------------------|------------|-------------|--------|-------|
| Firmware      | update: Up | odate firmware       |            |             |        |       |
|               |            |                      |            |             |        |       |
|               |            |                      |            |             |        |       |
|               |            |                      |            |             |        |       |
| Device Type   | Preparing  | Updating / Rebooting | Finalising | Complete    | Failed |       |
| lx<br>Rx      | 10         | 0                    | 0          | 0           | 0      |       |
| 101           |            | •                    | Ŭ          |             |        |       |
|               |            |                      |            |             |        |       |
|               |            |                      |            |             |        |       |
|               |            |                      |            |             |        |       |
|               |            |                      |            |             |        |       |
|               |            |                      |            |             |        |       |
|               |            |                      |            | Creating Ta | asks   |       |
|               |            |                      |            |             |        |       |
|               |            |                      |            |             |        |       |
|               |            |                      |            |             |        |       |
|               |            |                      |            | 07:15       |        |       |
|               |            |                      |            | 57.15       |        |       |
|               |            |                      |            |             |        |       |
|               |            |                      |            |             |        |       |

- 18. Select firmware to be loaded.
- 19. To change the background image, check Enable background image upload and Select background image.
- 20. Do **NOT** check **Force firmware update** unless specifically told to do so by **Technical Support**.
- 21. Select Next.

22. Firmware will be updated to the selected version. Please be patient, as this process will take several minutes.

- 23. When configuration and firmware update are finished, a list of the devices is displayed.
- 24. Select Next.

| Firm   | ware update: Results  |          |                |               |                |      |           |         |  |
|--------|-----------------------|----------|----------------|---------------|----------------|------|-----------|---------|--|
| Port   | Name                  | Firmware | Address        | Netmask       | Gateway        | Type | Model     | Result  |  |
| 1/1    | -                     | -        | -              | -             | -              | -    | -         | -       |  |
| 1/2    | justaddpower-tx014bea | B1.2.1   | 192.168.50.2   | 255.255.255.0 | 192.168.50.1   | Тx   | 3G+AVP TX | Success |  |
| 1/3    | justaddpower-tx016789 | B1.2.1   | 192.168.50.6   | 255.255.255.0 | 192.168.50.5   | Тx   | 3G+AVP TX | Success |  |
| 1/4    | justaddpower-tx016618 | B1.2.1   | 192.168.50.10  | 255.255.255.0 | 192.168.50.9   | Тx   | 3G+AVP TX | Success |  |
| 1/5    | justaddpower-tx023f39 | B1.2.1   | 192.168.50.14  | 255.255.255.0 | 192.168.50.13  | Тx   | 3G+AVP TX | Success |  |
| 1/6    | justaddpower-tx023f35 | B1.2.1   | 192.168.50.18  | 255.255.255.0 | 192.168.50.17  | Тx   | 3G TX     | Success |  |
| 1/7    | justaddpower-tx023f56 | B1.2.1   | 192.168.50.22  | 255.255.255.0 | 192.168.50.21  | Тx   | 3G+AVP TX | Success |  |
| 1/8    | justaddpower-tx021829 | B1.2.1   | 192.168.50.26  | 255.255.255.0 | 192.168.50.25  | Tx   | 3G TX     | Success |  |
| 1/9    | justaddpower-tx0218aa | B1.2.1   | 192.168.50.30  | 255.255.255.0 | 192.168.50.29  | Тx   | 3G TX     | Success |  |
| 1 / 10 | justaddpower-tx02181f | B1.2.1   | 192.168.50.34  | 255.255.255.0 | 192.168.50.33  | Тx   | 3G TX     | Success |  |
| 1 / 11 | justaddpower-tx0257af | B1.2.1   | 192.168.50.38  | 255.255.255.0 | 192.168.50.37  | Тx   | 3G+4+ TX  | Success |  |
| 1 / 12 | -                     | -        | -              | -             | -              | -    | -         | -       |  |
| 1 / 13 | justaddpower-rx018af2 | B1.2.1   | 192.168.50.130 | 255.255.255.0 | 192.168.50.129 | Rx   | 3G+AVP RX | Success |  |
| 1 / 14 | justaddpower-rx01460f | B1.2.1   | 192.168.50.131 | 255.255.255.0 | 192.168.50.129 | Rx   | 3G+AVP RX | Success |  |
| 1 / 15 | justaddpower-rx016a37 | B1.2.1   | 192.168.50.132 | 255.255.255.0 | 192.168.50.129 | Rx   | 3G+AVP RX | Success |  |
| 1 / 16 | justaddpower-rx01460d | B1.2.1   | 192.168.50.133 | 255.255.255.0 | 192.168.50.129 | Rx   | 3G+AVP RX | Success |  |
| 1 / 17 | justaddpower-rx014613 | B1.2.1   | 192.168.50.134 | 255.255.255.0 | 192.168.50.129 | Rx   | 3G+AVP RX | Success |  |
| 1 / 18 | justaddpower-rx0145f9 | B1.2.1   | 192.168.50.135 | 255.255.255.0 | 192.168.50.129 | Rx   | 3G+AVP RX | Success |  |
| 1 / 19 | justaddpower-rx0145fa | B1.2.1   | 192.168.50.136 | 255.255.255.0 | 192.168.50.129 | Rx   | 3G+AVP RX | Success |  |
| 1 / 20 | justaddpower-rx025769 | B1.2.1   | 192.168.50.137 | 255.255.255.0 | 192.168.50.129 | Rx   | 3G+4+ RX  | Success |  |
| 1 / 21 | justaddpower-rx025768 | B1.2.1   | 192.168.50.138 | 255.255.255.0 | 192.168.50.129 | Rx   | 3G+4+ RX  | Success |  |
| 1/22   | justaddpower-rx025771 | B1.2.1   | 192.168.50.139 | 255.255.255.0 | 192.168.50.129 | Rx   | 3G+4+ RX  | Success |  |
| 1/23   | iustaddpower_rv025770 | R1 2 1   | 192 168 50 1/0 | 255 255 255 0 | 192 168 50 129 | Rv   | 3G+4+ RX  | Success |  |

| Firmware update<br>the report file ge | : Please fill in the<br>nerated from this | details below. These will then be automatically added to configuration tool |      |
|---------------------------------------|-------------------------------------------|-----------------------------------------------------------------------------|------|
| a Prog                                | rammer *                                  | Eric Martin                                                                 |      |
| b Emai                                | *                                         | eric@justaddpower.com                                                       |      |
| C Telej                               | ohone *                                   | 1-800-615-0206                                                              |      |
| d Com                                 | pany *                                    | Just Add Power                                                              |      |
| e Addı                                | ress                                      |                                                                             |      |
|                                       |                                           |                                                                             |      |
| £ Note                                | s                                         |                                                                             |      |
|                                       |                                           |                                                                             |      |
|                                       |                                           |                                                                             |      |
|                                       |                                           |                                                                             |      |
|                                       |                                           |                                                                             |      |
|                                       |                                           | 26                                                                          |      |
|                                       |                                           |                                                                             | lext |

- 25. Input Company Details:
  - a. Programmer Name\* mandatory
  - b. Email\* mandatory
  - c. **Telephone**\* mandatory
  - d. Company Name\* mandatory
  - e. Address
  - f. Notes
- 26. Select Next.

- 27. Choose a location to save the JADConfig Report File
- 28. Name the **Report File**. The default name is the date and time that the program was run.
- 29. Select Save.

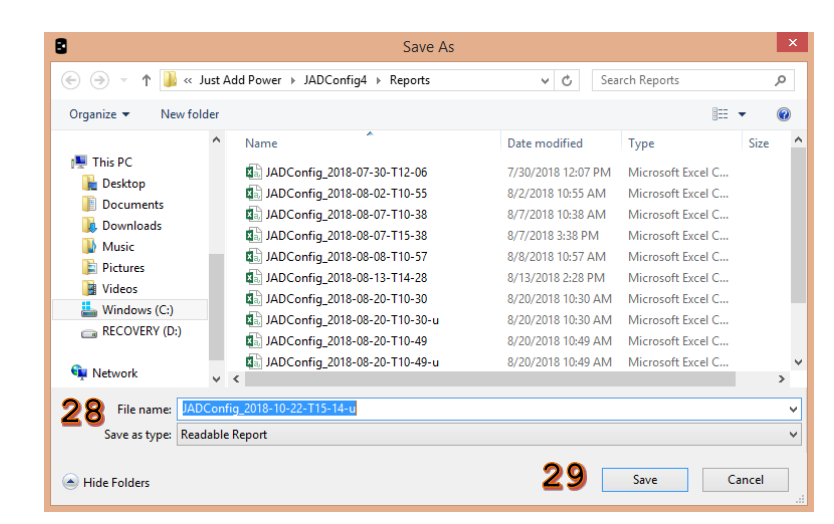

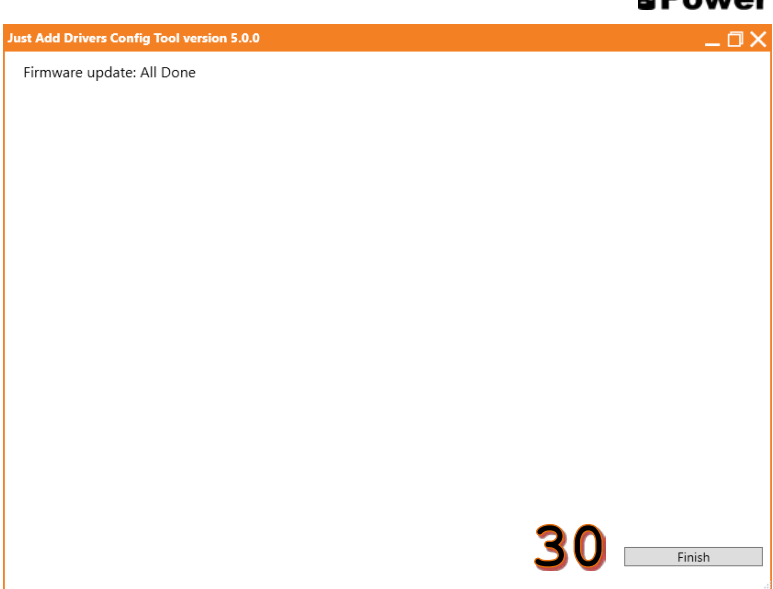

30. Select **Finish** to return to the main menu.

#### Just Add JADConfig Manual -BPower JADConfig Option #2

 To use Firmware Update: JADConfig Option #2 the switch must have been previously configured with JADConfig. Just Add Power devices attached to Transmitter and Receiver ports will be updated.

| 1 | 3 | 5 | 7 | 9  | 11 | 13 | 15 | 17 | 19 | 21 | 23 | 25 |
|---|---|---|---|----|----|----|----|----|----|----|----|----|
| 2 | 4 | 6 | 8 | 10 | 12 | 14 | 16 | 18 | 20 | 22 | 24 | 26 |

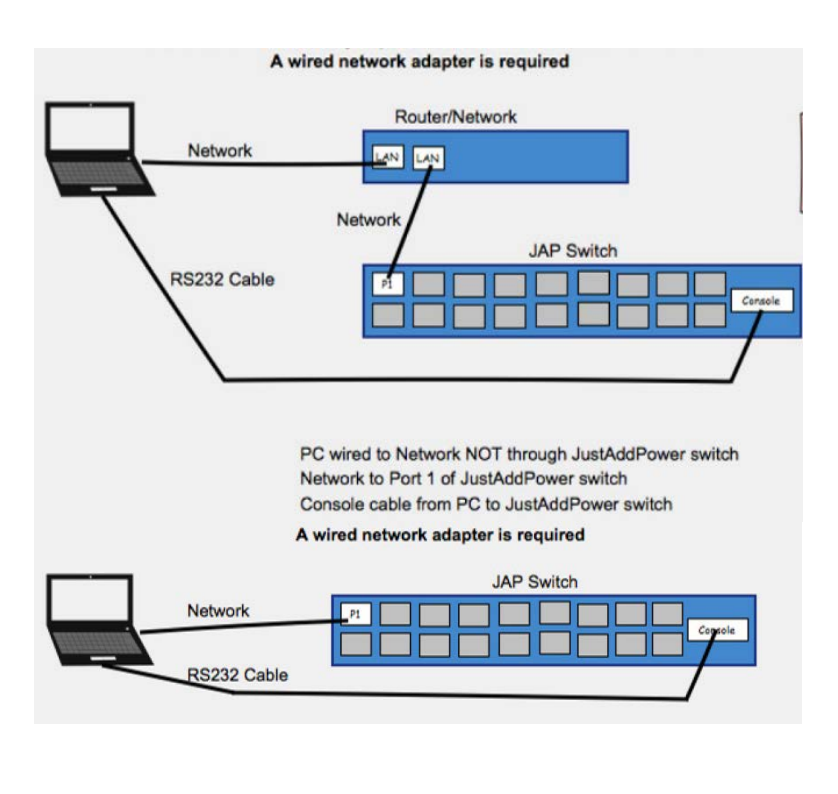

2. Connect the PC to port 1 of the switch, either through a network or directly from the PC to port 1.

3. Select JADConfig Option #2

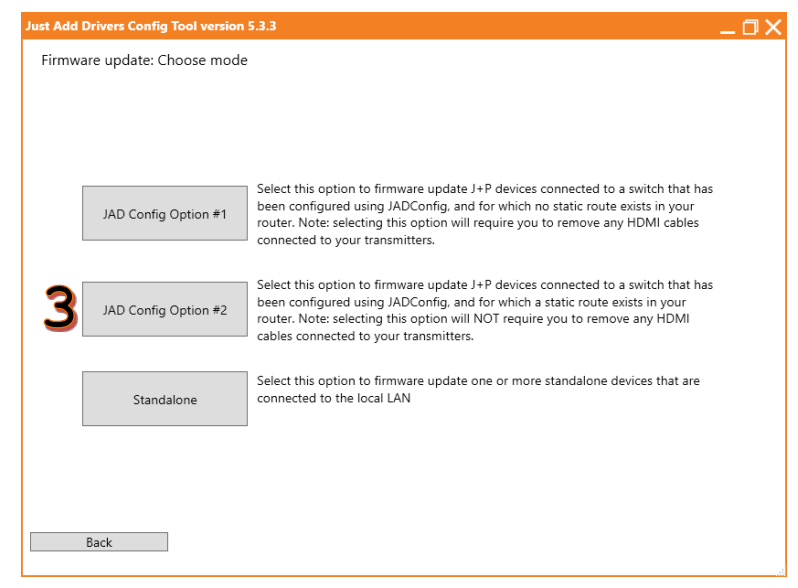

- Disconnect HDMI cables from all Transmitters. If there is a Tiling Transmitter, press and hold PF1 until the data light on the TX board blinks.
- 5. Check the box for I have disconnected all HDMI cables.
- 6. Select Next.

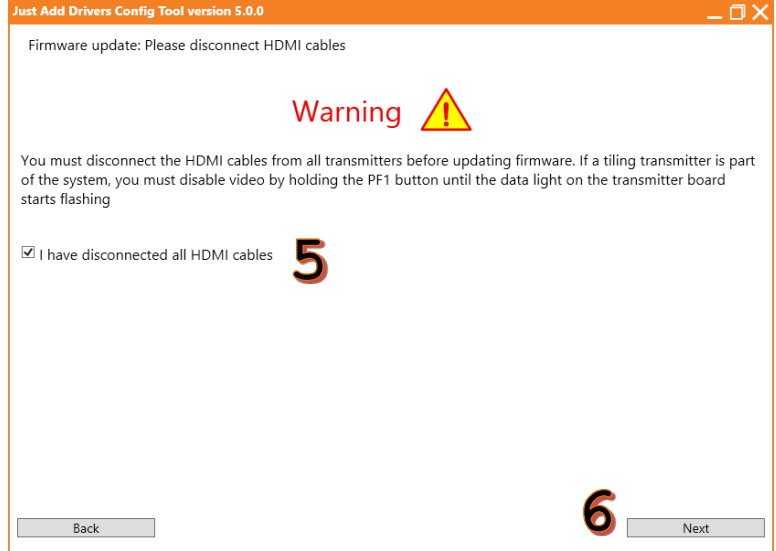

- 7. Select the Network adapter.
- 8. Select the **COM port**.
- 9. Select the switch Manufacturer.
- 10. The **Switch username** and **Switch password** will auto-fill. If the values are different than default, enter the current username and password.
- 11. Select Next.

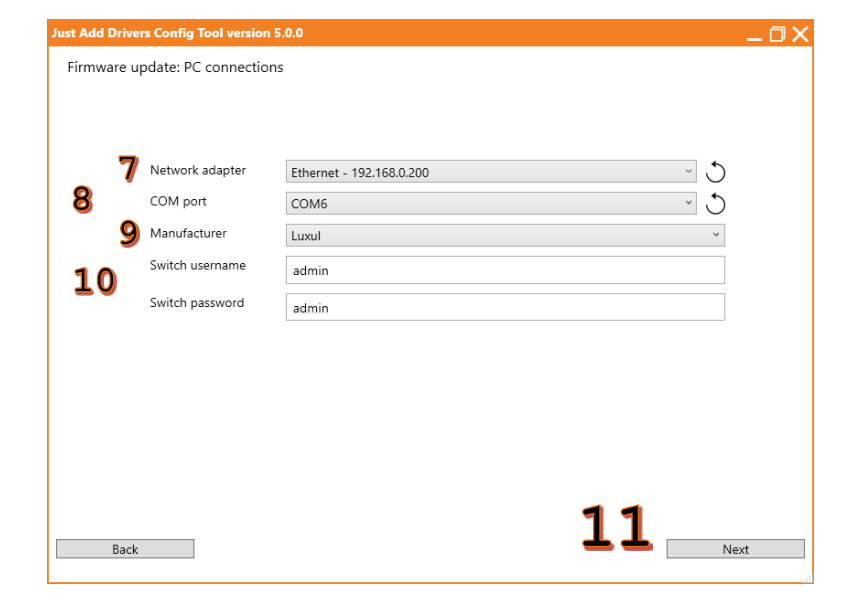

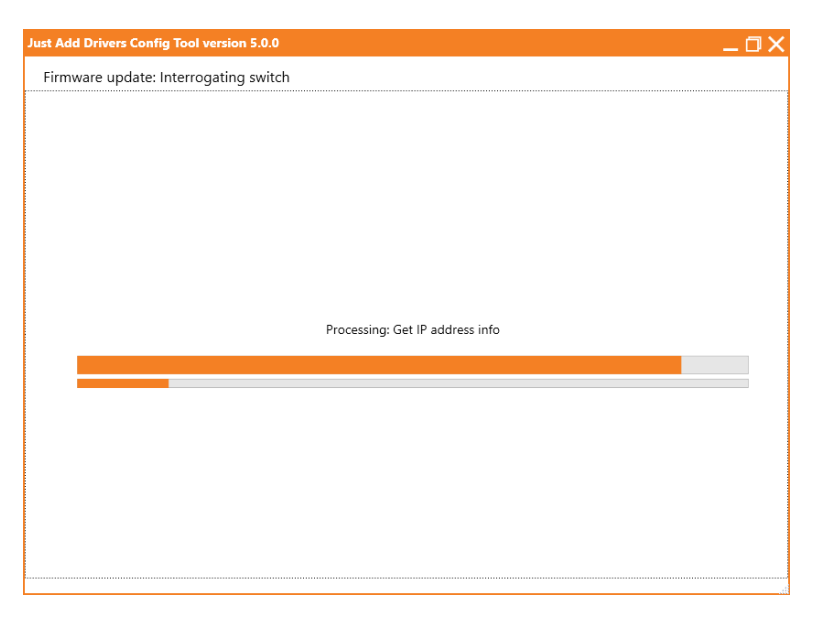

12. The program will interrogate the switch and discover all active Just Add Power devices. Please be patient.

- 13. A list of the discovered devices and their current details is displayed.
- 14. (optional) Select **Display patching diagram** to view the port connections on the switch.
- 15. If not all devices were properly discovered, there are two rescan options:
  - Select Rescan and append to remember current connections and only look for new connections.
  - b. Select **Clear and rescan** to forget all connections and rediscover all ports.
- 16. Once all devices are discovered, select Next.

| Firmv<br>All devid | ware update: Discover<br>ces are connected correc | red device  | S                |                     |                  |         |            |      |
|--------------------|---------------------------------------------------|-------------|------------------|---------------------|------------------|---------|------------|------|
| All devid          | ces are connected correc                          |             |                  |                     |                  |         |            |      |
|                    |                                                   | tly but the | re are open port | s. If this is not e | expected check t | hat th  | e devices  |      |
| have a s           | solid power light and blir                        | nking data  | ight and then p  | ress "Rescan an     | d append".       |         |            |      |
| Port               | Name                                              | Firmware    | Address          | Netmask             | Gateway          | Type    | Model      |      |
| 1/1                | -                                                 | -           | -                | -                   | -                | -       | -          |      |
| 1/2                | justaddpower-tx014bea                             | B1.2.1      | 192.168.50.2     | 255.255.255.0       | 192.168.50.1     | Tx      | 3G+AVP TX  |      |
| 1/3                | justaddpower-tx016789                             | B1.2.1      | 192.168.50.6     | 255.255.255.0       | 192.168.50.5     | Тx      | 3G+AVP TX  |      |
| 1/4                | justaddpower-tx016618                             | B1.2.1      | 192.168.50.10    | 255.255.255.0       | 192.168.50.9     | Тx      | 3G+AVP TX  |      |
| 1/5                | justaddpower-tx023f39                             | B1.2.1      | 192.168.50.14    | 255.255.255.0       | 192.168.50.13    | Тx      | 3G+AVP TX  |      |
| 1/6                | justaddpower-tx023f35                             | B1.2.1      | 192.168.50.18    | 255.255.255.0       | 192.168.50.17    | Тx      | 3G TX      |      |
| 1/7                | justaddpower-tx023f56                             | B1.2.1      | 192.168.50.22    | 255.255.255.0       | 192.168.50.21    | Tx      | 3G+AVP TX  |      |
| 1/8                | justaddpower-tx021829                             | B1.2.1      | 192.168.50.26    | 255.255.255.0       | 192.168.50.25    | Тx      | 3G TX      |      |
| 1/9                | justaddpower-tx0218aa                             | B1.2.1      | 192.168.50.30    | 255.255.255.0       | 192.168.50.29    | Тx      | 3G TX      |      |
| 1/10               | justaddpower-tx02181f                             | B1.2.1      | 192.168.50.34    | 255.255.255.0       | 192.168.50.33    | Тx      | 3G TX      |      |
| 1/11               | justaddpower-tx0257af                             | B1.2.1      | 192.168.50.38    | 255.255.255.0       | 192.168.50.37    | Тx      | 3G+4+ TX   |      |
| 1 / 12             | -                                                 | -           | -                | -                   | -                | -       | -          |      |
| 1/13               | justaddpower-rx018af2                             | B1.2.1      | 192.168.50.130   | 255.255.255.0       | 192.168.50.129   | Rx      | 3G+AVP RX  |      |
| 1/14               | justaddpower-rx01460f                             | B1.2.1      | 192.168.50.131   | 255.255.255.0       | 192.168.50.129   | Rx      | 3G+AVP RX  |      |
| 1/15               | justaddpower-rx016a37                             | B1.2.1      | 192.168.50.132   | 255.255.255.0       | 192.168.50.129   | Rx      | 3G+AVP RX  |      |
| 1/16               | justaddpower-rx01460d                             | B1.2.1      | 192.168.50.133   | 255.255.255.0       | 192.168.50.129   | Rx      | 3G+AVP RX  |      |
| 1/17               | justaddpower-rx014613                             | B1.2.1      | 192.168.50.134   | 255.255.255.0       | 192.168.50.129   | Rx      | 3G+AVP RX  |      |
| 1 / 18             | justaddpower-rx0145f9                             | B1.2.1      | 192.168.50.135   | 255.255.255.0       | 192.168.50.129   | Rx      | 3G+AVP RX  |      |
|                    | Rescan                                            | and apper   | nd Clea          | ar and rescan       | Display p        | patchir | ng diagram | 16   |
|                    |                                                   | -           |                  | 1                   |                  | 1 /     |            |      |
|                    | Back                                              | a           |                  | D                   |                  | 14      |            | Next |

- Just Add Drivers Config Tool version 5.0.0
- d Drivers Config Tool Firmware update: Update firmware Device Type Preparing Updating / Rebooting Finalising Complete Failed Тχ 10 0 0 0 0 Rx 12 0 0 0 0 Creating Tasks 07:15

- 17. Select firmware to be loaded.
- To change the background image, check
   Enable background image upload and Select
   background image.
- Do NOT check Force firmware update unless specifically told to do so by Technical Support.
- 20. Select Next.

21. Firmware will be updated to the selected version. Please be patient, as this process will take several minutes.

|        | iware update: Results |          |                |               |                |      |           |         |
|--------|-----------------------|----------|----------------|---------------|----------------|------|-----------|---------|
| Port   | Name                  | Firmware | Address        | Netmask       | Gateway        | Type | Model     | Result  |
| / 1    | -                     | -        | -              | -             | -              | -    | -         | -       |
| / 2    | justaddpower-tx014bea | B1.2.1   | 192.168.50.2   | 255.255.255.0 | 192.168.50.1   | Тx   | 3G+AVP TX | Success |
| /3     | justaddpower-tx016789 | B1.2.1   | 192.168.50.6   | 255.255.255.0 | 192.168.50.5   | Тx   | 3G+AVP TX | Success |
| /4     | justaddpower-tx016618 | B1.2.1   | 192.168.50.10  | 255.255.255.0 | 192.168.50.9   | Тx   | 3G+AVP TX | Success |
| / 5    | justaddpower-tx023f39 | B1.2.1   | 192.168.50.14  | 255.255.255.0 | 192.168.50.13  | Тx   | 3G+AVP TX | Success |
| /6     | justaddpower-tx023f35 | B1.2.1   | 192.168.50.18  | 255.255.255.0 | 192.168.50.17  | Тx   | 3G TX     | Success |
| /7     | justaddpower-tx023f56 | B1.2.1   | 192.168.50.22  | 255.255.255.0 | 192.168.50.21  | Тx   | 3G+AVP TX | Success |
| 1/8    | justaddpower-tx021829 | B1.2.1   | 192.168.50.26  | 255.255.255.0 | 192.168.50.25  | Тx   | 3G TX     | Success |
| 1/9    | justaddpower-tx0218aa | B1.2.1   | 192.168.50.30  | 255.255.255.0 | 192.168.50.29  | Тx   | 3G TX     | Success |
| 1 / 10 | justaddpower-tx02181f | B1.2.1   | 192.168.50.34  | 255.255.255.0 | 192.168.50.33  | Тx   | 3G TX     | Success |
| 1 / 11 | justaddpower-tx0257af | B1.2.1   | 192.168.50.38  | 255.255.255.0 | 192.168.50.37  | Тx   | 3G+4+ TX  | Success |
| 1 / 12 | -                     | -        | -              | -             | -              | -    | -         | -       |
| 1 / 13 | justaddpower-rx018af2 | B1.2.1   | 192.168.50.130 | 255.255.255.0 | 192.168.50.129 | Rx   | 3G+AVP RX | Success |
| 1 / 14 | justaddpower-rx01460f | B1.2.1   | 192.168.50.131 | 255.255.255.0 | 192.168.50.129 | Rx   | 3G+AVP RX | Success |
| 1 / 15 | justaddpower-rx016a37 | B1.2.1   | 192.168.50.132 | 255.255.255.0 | 192.168.50.129 | Rx   | 3G+AVP RX | Success |
| 1 / 16 | justaddpower-rx01460d | B1.2.1   | 192.168.50.133 | 255.255.255.0 | 192.168.50.129 | Rx   | 3G+AVP RX | Success |
| 1 / 17 | justaddpower-rx014613 | B1.2.1   | 192.168.50.134 | 255.255.255.0 | 192.168.50.129 | Rx   | 3G+AVP RX | Success |
| 1 / 18 | justaddpower-rx0145f9 | B1.2.1   | 192.168.50.135 | 255.255.255.0 | 192.168.50.129 | Rx   | 3G+AVP RX | Success |
| 1 / 19 | justaddpower-rx0145fa | B1.2.1   | 192.168.50.136 | 255.255.255.0 | 192.168.50.129 | Rx   | 3G+AVP RX | Success |
| 1 / 20 | justaddpower-rx025769 | B1.2.1   | 192.168.50.137 | 255.255.255.0 | 192.168.50.129 | Rx   | 3G+4+ RX  | Success |
| 1 / 21 | justaddpower-rx025768 | B1.2.1   | 192.168.50.138 | 255.255.255.0 | 192.168.50.129 | Rx   | 3G+4+ RX  | Success |
| 1 / 22 | justaddpower-rx025771 | B1.2.1   | 192.168.50.139 | 255.255.255.0 | 192.168.50.129 | Rx   | 3G+4+ RX  | Success |
| 1 / 23 | iustaddpower-rv025770 | B121     | 192 168 50 140 | 255 255 255 0 | 192 168 50 129 | Rv   | 3G+4+ RX  | Success |

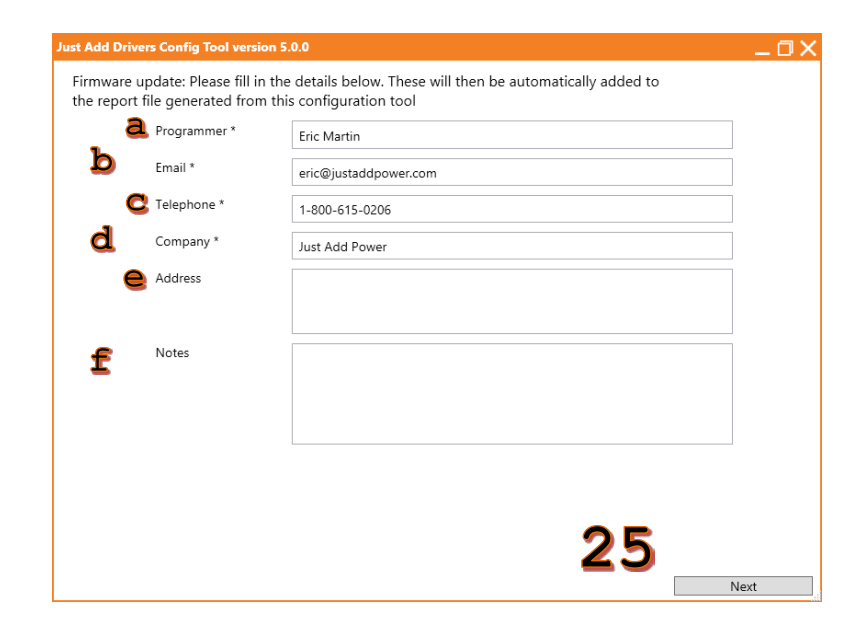

- 22. When configuration and firmware update are finished, a list of the devices is displayed.22. Calcut Number 1
- 23. Select Next.

- 24. Input Company Details:
  - a. Programmer Name\* mandatory
  - b. Email\* mandatory
  - c. Telephone\* mandatory
  - d. Company Name\* mandatory
  - e. Address
  - f. Notes
- 25. Select Next.

- 26. Choose a location to save the JADConfig Report File
- 27. Name the **Report File**. The default name is the date and time that the program was run.
- 28. Select Save.

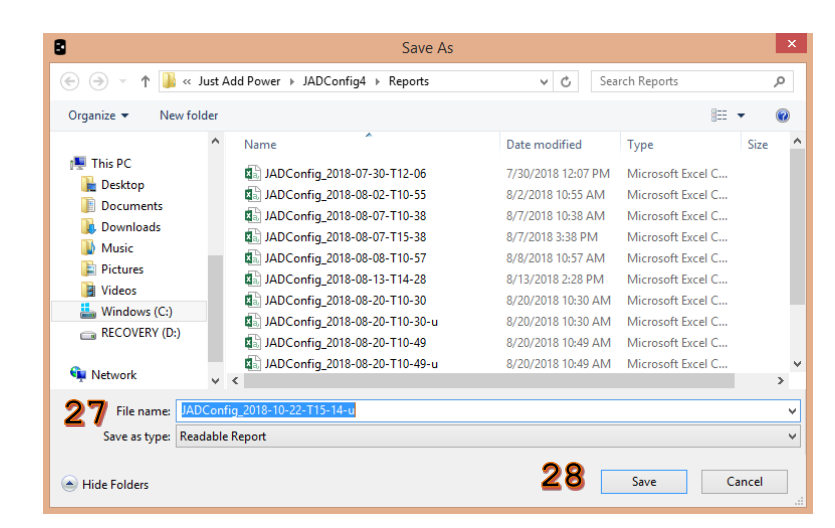

Just Add JADConfig Manual -

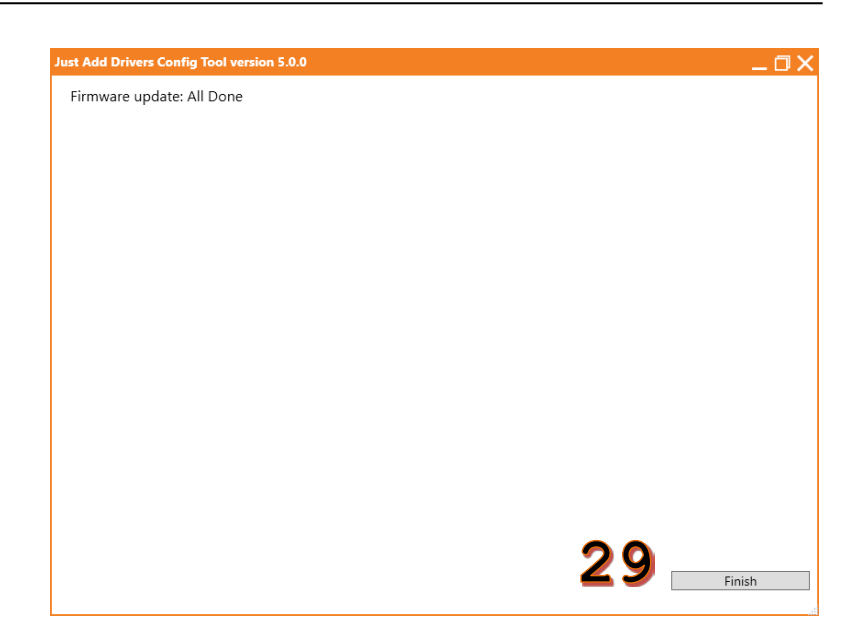

29. Select **Finish** to return to the main menu.

### Standalone

 Connect the PC running JADConfig and the Just Add Power devices to data network ports. These can be data ports on the JADConfig switch or a standard data port on another switch in the network. The discovery process looks for local network devices only.

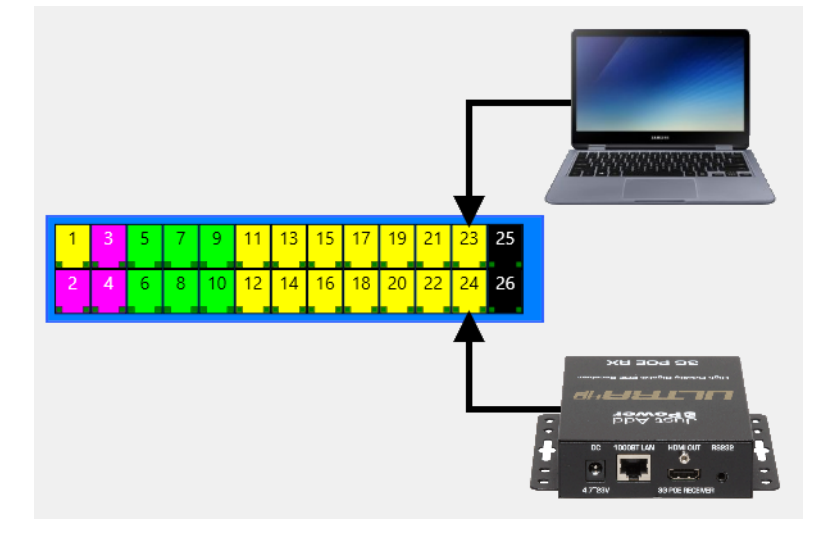

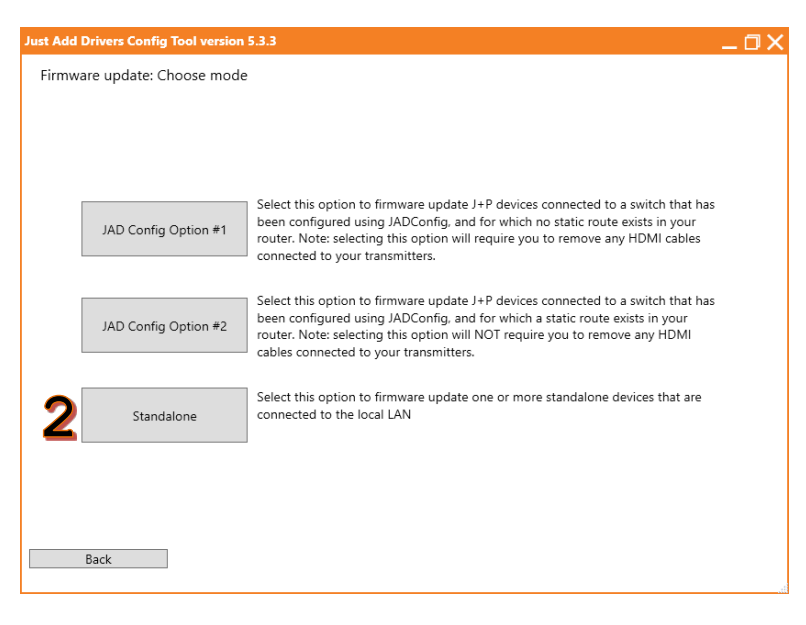

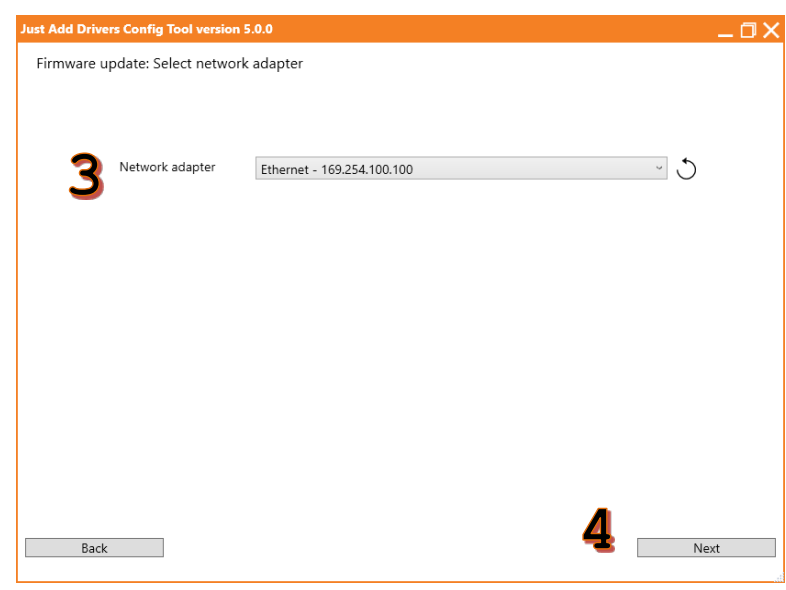

2. Select Standalone.

- 3. Select the **Network adapter**. Wired adapter recommended.
- 4. Select Next.

5. The program will search for Just Add Power devices on the **local network**. Discovered devices are interrogated for their current settings.

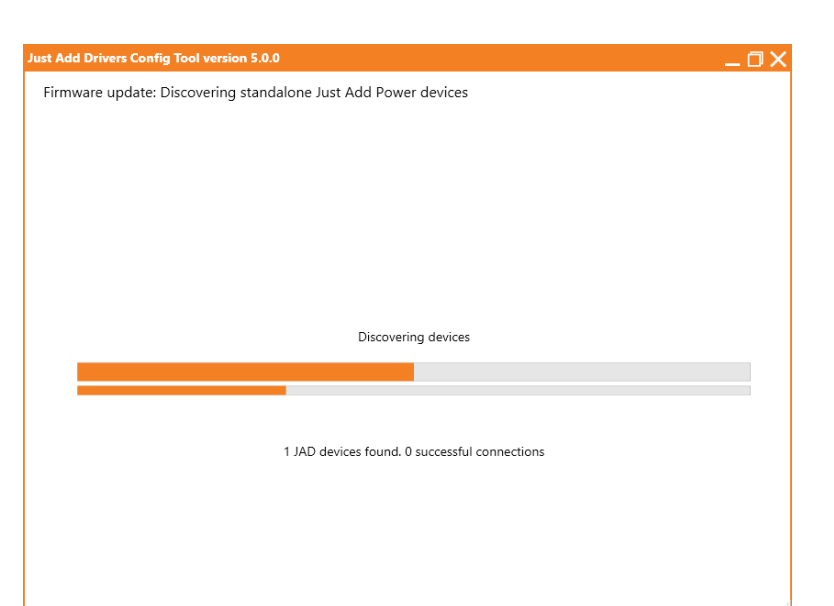

- 6. If not all devices are discovered, choose one of the rescan options:
  - a. **Rescan and append** will remember the found devices and only look for new devices
  - Clear and rescan will forget all devices before rescanning for all devices
- 7. When all devices have been discovered, select **Next**.

| Just Add Drivers Config Too | l version 5 | .0.0            |             |               |           |           | _0×  |
|-----------------------------|-------------|-----------------|-------------|---------------|-----------|-----------|------|
| Firmware update: Disco      | vered dev   | vices           |             |               |           |           |      |
|                             |             |                 |             |               |           |           |      |
| Device                      | Firmware    | Address         | Netmask     | Gateway       | Direction | Model     |      |
| ast3-clientc20000021c24     | A6.5.5      | 169.254.132.125 | 255.255.0.0 | 169.254.0.254 | Rx        | 3G RX     |      |
| ast3-clientc2000001b0db     | A6.5.5      | 169.254.161.17  | 255.255.0.0 | 169.254.0.254 | Rx        | 3G+AVP RX |      |
| ast3-gatewayc20000024697    | A6.5.5      | 169.254.113.88  | 255.255.0.0 | 169.254.0.254 | Tx        | 3G+AVP TX |      |
| ast3-gatewayc200000252a0    | A6.5.5      | 169.254.84.70   | 255.255.0.0 | 169.254.0.254 | Tx        | 3G TX     |      |
|                             |             |                 |             |               |           |           |      |
|                             |             |                 |             |               |           |           |      |
|                             |             |                 |             |               |           |           |      |
|                             |             |                 |             |               |           |           |      |
|                             |             |                 |             |               |           |           |      |
|                             |             |                 |             |               |           |           |      |
|                             |             |                 |             |               |           |           |      |
|                             |             |                 |             |               |           |           |      |
|                             |             |                 |             |               |           |           |      |
|                             |             |                 |             |               |           |           |      |
|                             |             |                 |             |               |           |           |      |
|                             |             |                 |             |               |           |           |      |
|                             |             |                 |             |               |           |           |      |
|                             |             |                 |             |               |           |           |      |
|                             |             | Rescan and ap   | opend       | Clear and re  | scan      |           | 10   |
|                             |             |                 |             | 1             |           |           |      |
| Back                        |             | a               |             | b             |           | Į         | Next |

| Just Add Drivers Config Tool version 5.0.0 | _ 0 ×          |
|--------------------------------------------|----------------|
| Firmware update: Select firmware           |                |
|                                            |                |
| <b>11</b> Select firmware                  | B1.2.1 ~       |
| Enable background image upload             |                |
| <b>12</b> Select background image          | Select         |
| <b>13</b> Force firmware update            | □ ?            |
| Back                                       | <b>14</b> Next |

- 8. Select firmware to be loaded.
- To change the background image, check
   Enable background image upload and Select
   background image.
- Do NOT check Force firmware update unless specifically told to do so by Technical Support.
- 11. Select Next.

| Just Add Driv | ers Config | Tool version 5.0.0   |            |              |         | _ 0 X   |
|---------------|------------|----------------------|------------|--------------|---------|---------|
| Firmware (    | update: Uj | pdate firmware       |            |              |         |         |
| Device Type   | Preparing  | Updating / Rebooting | Finalising | Complete     | Failed  |         |
| Tx            | 0          | 2                    | 0          | 0            | 0       |         |
| Rx            | 0          | 2                    | 0          | 0            | 0       |         |
|               |            |                      |            |              |         |         |
| _             |            |                      | Processing | . This may t | ake son | ne time |
|               |            |                      |            | 05:10        |         |         |

|                                                                                                    | Tool versio                                    | on 5.0.0                                                      |                                                          |                                                                  |                      |                                          |                                              | _ C | ]× |
|----------------------------------------------------------------------------------------------------|------------------------------------------------|---------------------------------------------------------------|----------------------------------------------------------|------------------------------------------------------------------|----------------------|------------------------------------------|----------------------------------------------|-----|----|
| Firmware update: Re                                                                                  | sults                                          |                                                               |                                                          |                                                                  |                      |                                          |                                              |     |    |
| Name                                                                                                 | Firmware                                       | Address                                                       | Netmask                                                  | Gateway                                                          | Type                 | Model                                    | Result                                       |     |    |
| justadd power-tx024697<br>justadd power-rx021c24<br>justadd power-rx01b0db<br>justadd power-tx0252a0 | B1.2.1<br>B1.2.1<br>B1.2.1<br>B1.2.1<br>B1.2.1 | 169.254.4.18<br>169.254.1.43<br>169.254.7.11<br>169.254.4.111 | 255.255.0.0<br>255.255.0.0<br>255.255.0.0<br>255.255.0.0 | 169.254.0.254<br>169.254.0.254<br>169.254.0.254<br>169.254.0.254 | Tx<br>Rx<br>Rx<br>Tx | 3G+AVP TX<br>3G RX<br>3G+AVP RX<br>3G TX | Success*<br>Success*<br>Success*<br>Success* |     |    |
| justaddpower-tx0252a0                                                                                | B1.2.1                                         | 169.254.4.111                                                 | 255.255.0.0                                              | 169.254.0.254                                                    | Tx                   | 3G TX                                    | Success*                                     |     |    |
|                                                                                                    |                                                |                                                               |                                                          |                                                                  |                      |                                          |                                              |     |    |
|                                                                                                    |                                                |                                                               |                                                          |                                                                  |                      |                                          |                                              |     |    |
|                                                                                                    |                                                |                                                               |                                                          |                                                                  |                      |                                          |                                              |     |    |
|                                                                                                    |                                                |                                                               |                                                          |                                                                  |                      |                                          |                                              |     |    |
|                                                                                                    |                                                |                                                               |                                                          |                                                                  |                      |                                          |                                              |     |    |
|                                                                                                    |                                                |                                                               |                                                          |                                                                  |                      |                                          |                                              |     |    |
|                                                                                                    |                                                |                                                               |                                                          |                                                                  |                      |                                          |                                              |     |    |
|                                                                                                    |                                                |                                                               |                                                          |                                                                  |                      |                                          |                                              |     |    |

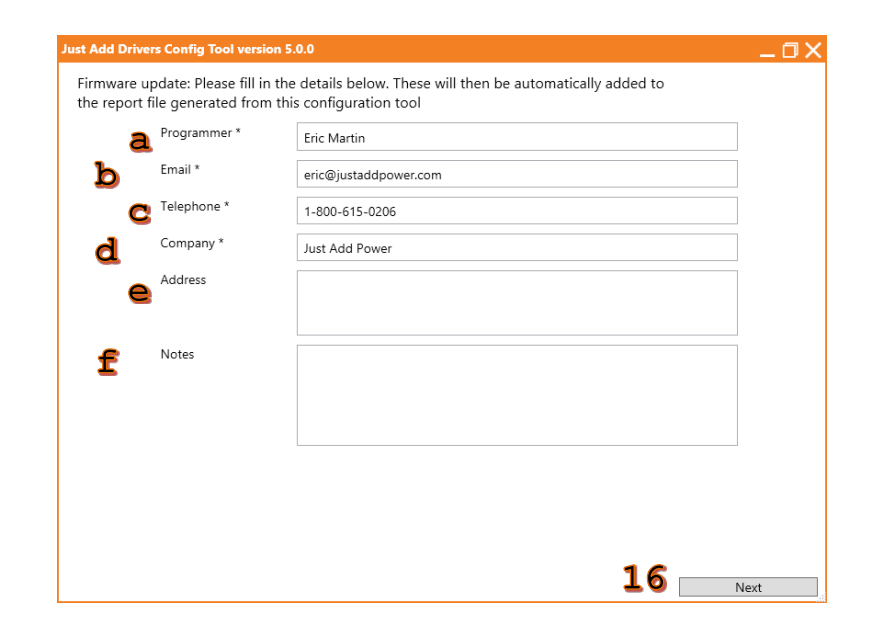

12. The firmware update process will take several minutes. Once firmware update has begun, it must not be interrupted. Please be patient.

 The results of the firmware update are displayed. Devices at default settings may change IP address after firmware updating.

#### 14. Select Next.

- 15. Input Company Details:
  - a. Programmer Name\*
  - b. Email\*
  - c. Telephone\*
  - d. Company Name\*
  - e. Address
  - f. Notes

#### 16. Select Next.

- 17. Choose a location to save the **Report File**.
- 18. Name the **Report File**. The default name is the date and time that the program was run.
- 19. Select Save.

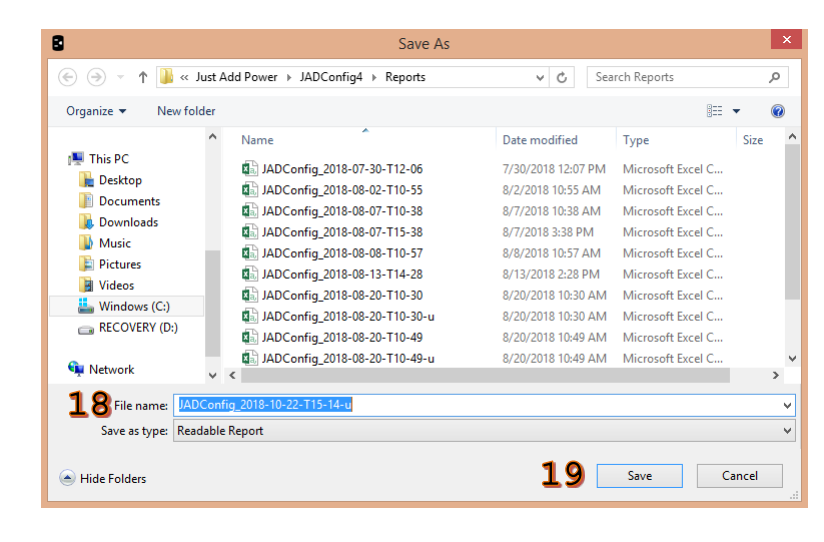

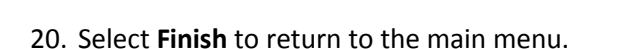

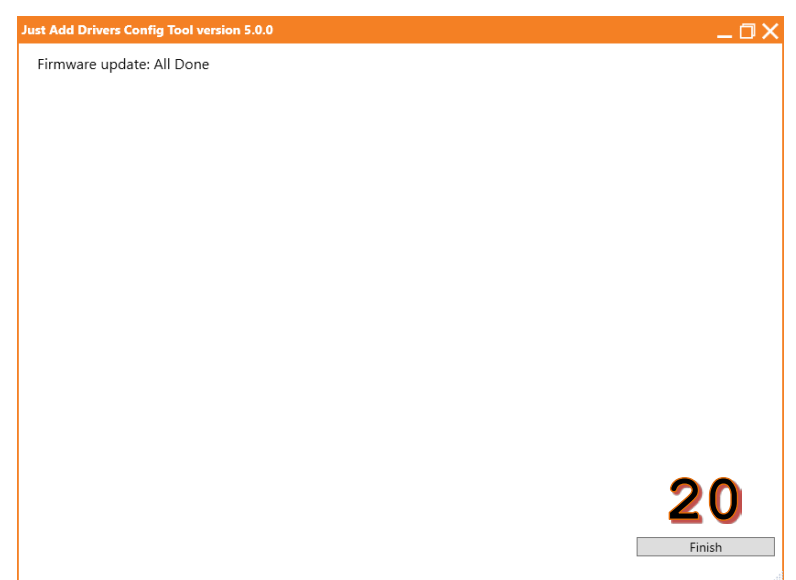